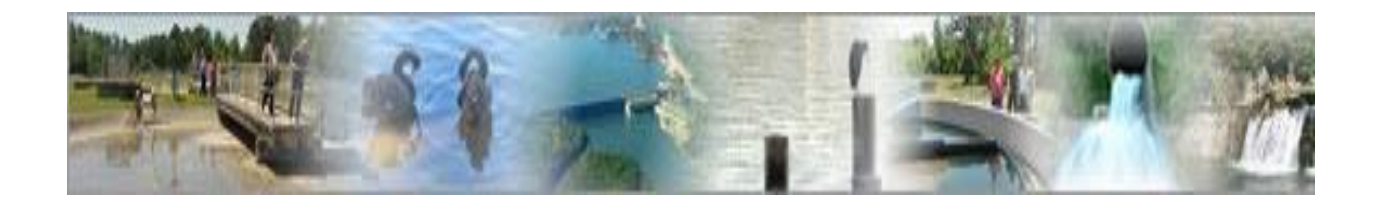

# eDMR

# (electronic Discharge Monitoring Report)

# Stormwater Program User Guide

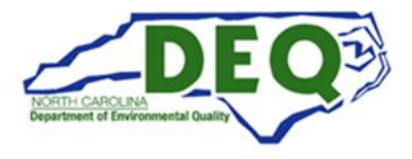

# **Table of Contents**

| Section | 1: Overview of eDMR Process and Users                                | . 4 |
|---------|----------------------------------------------------------------------|-----|
| 1.1.    | Overview of eDMR Process                                             |     |
| 1.2.    | User Groups and Associated Privileges                                |     |
| 1.3.    | User Group Descriptions                                              | 5   |
| 1.4.    | User Set Up Responsibilities                                         | 5   |
| Section | 2: Logging in to eDMR                                                | . 6 |
| Section | 3: Creating and Associating Users with Permits                       | .7  |
| 3.1.    | How to Create a New User                                             | 7   |
| 3.2.    | How to Associate the First Permit with a User                        | 9   |
| 3.3.    | How to Associate Additional Permits to a User                        |     |
| 3.4.    | User Creation Email                                                  |     |
| Section | 4: Upgrade User to Facility Administrator or Data Entry              | 14  |
| 4.1.    | How to Upgrade a User to Facility Administrator                      |     |
| 4.2.    | How to Upgrade a User to Data Entry and Certifier                    |     |
| 4.3.    | Managing User Privileges                                             |     |
| Section | 5: Managing User Access                                              | 17  |
| 5.1.    | How to Deactivate a User                                             |     |
| 5.2.    | How to Reactivate a User                                             |     |
| 5.3.    | How to Delete a User                                                 |     |
| 5.4.    | How to Deny User Access to a Permit                                  |     |
| 5.5.    | How to Request or Update Submitter Privileges                        |     |
| 5.6.    | Updating User Account Details for Exiting Users                      |     |
| Section | 6: Managing Passwords                                                | 24  |
| 6.1.    | How to Change a Password                                             |     |
| 6.2.    | How to Retrieve a Lost Password                                      |     |
| 6.3.    | How to Reset a Lost Password                                         |     |
| 6.4.    | Manual Password Change by Facility Administrator                     |     |
| 6.5.    | Password Reset by Stormwater eDMR Administrator (Non-Submitter User) |     |
| 6.6.    | Password Reset by Stormwater eDMR Administrator (Submitter User)     |     |
| Section | 7: Creating and Submitting eDMR Reports                              | 35  |
| 7.1.    | Overview of the eDMR Reporting Process                               |     |
| 7.2.    | How to Create an eDMR Report                                         |     |
| 7.3.    | How to Enter Data into an eDMR Report                                |     |
| 7.4.    | Adding and Deleting Parameters to a Report Page Screen               |     |
| 7.5.    | How to Validate and Certify an eDMR Report                           |     |
| 7.6.    | How to Submit an eDMR Report                                         |     |
| 7.7.    | How to Use the Reporting Shortcuts                                   |     |
| Section | 8. Completing Other eDMR Reporting Tasks                             | 56  |
| 8.1.    | How to Revise an eDMR Report                                         |     |
| 8.2.    | How to Add Parameters to a Report                                    |     |
| 8.3.    | How to Delete Parameters from a Report                               |     |
| 8.4.    | How to Delete an eDMR Report                                         | 61  |
| 8.5.    | How to Print an eDMR Report                                          |     |
| 8.6.    | How to Look Up the Report History on an Outfall                      |     |
| Section | 9. Support                                                           | 66  |

If you need help or have any question related to eDMR that is not addressed in the User Management Guide, please contact the Stormwater eDMR Administrator at <a href="mailto:sw-edmr@deq.nc.gov">sw-edmr@deq.nc.gov</a> or 919-707-9235.

# Section 1: Overview of eDMR Process and Users

#### **1.1. Overview of eDMR Process**

*Congratulations* on beginning your journey in eDMR. After getting your User accounts set up in eDMR, the process of submitting monitoring data will be more efficient and it will also be compliant with EPA's Electronic Reporting Rule. The Stormwater Program has set up a website (<u>deq.nc.gov/SW-eDMR</u>) to assist you in this six-step process:

- 1. Verify database information.
- 2. Submit eReporting Registration Form.
- 3. Set up other users in eDMR. (Optional)
- 4. Request additional or update Submitter privileges. (Optional)
- 5. Enter monitoring data in eDMR.
- 6. Maintain user data.

Because of the large number of permittees that we serve, the Stormwater Program requests that all eDMR Users consult this guide before contacting the Stormwater eDMR Administrator for assistance. This guide will be updated if Stormwater Program staff find that it does not adequately address user questions.

#### **1.2.** User Groups and Associated Privileges

Each permit will have a group of eDMR Users that play a role in the eDMR process (as shown in Table 1). Some of these Users will be managed by the Stormwater Program staff (Owner and Submitter) and some Users will be managed by industry staff (Facility Administrator, Certifier, Data Entry, and View Only). This manual will explain how to manage the Certifier, Data Entry, and View Only Users to give the industry staff more control over the process and to allow Stormwater Program staff to serve our permittees well.

|                                      |       | apo ana moboe             | acea i iii  | neges     |            |           |
|--------------------------------------|-------|---------------------------|-------------|-----------|------------|-----------|
|                                      |       |                           | Facility Us | er Groups |            |           |
| User Privileges                      | Owner | Facility<br>Administrator | Submitter   | Certifier | Data Entry | View Only |
| Manage Facility Administrators       | X     |                           |             |           |            |           |
| Manage Facility Users                | X     | X                         |             |           |            |           |
| Create/Update eDMR Reports           | X     | X                         |             | X         | Х          |           |
| Certify eDMR Reports                 | X     | X                         |             | X         |            |           |
| Submit eDMR Reports to BIMS          |       |                           | Х           | *         | *          | *         |
| Revise eDMR Reports                  | Х     | X                         |             | Χ         | Х          |           |
| View eDMR Reports                    | X     | X                         |             | X         | X          | X         |
| Delete eDMR Reports and Report Pages | X     | X                         |             | X         | X          |           |
| Import                               | Х     | X                         |             | X         | X          |           |

 Table 1: User Groups and Associated Privileges

\* Facility Administrator, Certifier, Data Entry, and View Only Users can obtain Submit privileges if the Owner submits a **Stormwater eDMR Submitter Change Request Form** and a **Delegation of Signature Authority** (**DOSA**) Form.

## **1.3. User Group Descriptions**

Table 1 shows that there are four different types of eDMR User Groups as follows:

- 1. **Owner** The legal entity to which/whom a permit has been issued. The Owner may be an individual or organization. Every Owner is required to have a Responsible Official who meets the legal signature authority requirements in <u>40 CFR §122.22</u>, which are summarized as:
  - Corporation: This individual shall a president, secretary, treasurer, or vice-president in charge of a principal business function, or another individual who performs similar functions for the corporation, or the manager of one or more manufacturing, production, or operating facilities who is authorized to make management decisions about the facility operation.
  - Partnership or sole proprietorship: This individual shall be a general partner or the proprietor, respectively.
  - Municipality, State, Federal, or other public agency: This individual shall be either a principal executive officer or ranking elected official.
- 2. **Facility Administrator** The person(s) responsible for managing User information for the facility/permit.
- 3. **Submitter** The person(s) who submits the report. May be the owner or other delegated person that has signatory authority for the permit.
- 4. **Certifier** The person(s) certifying the data entered.
- 5. **Data Entry** The person(s) responsible for entering, importing, revising, or deleting eDMR Reports. This can be by manual data entry or importing report information from a spreadsheet file.
- 6. **View Only** The person(s) who may view reports submitted but does not have other privileges in the system.

### **1.4. User Set Up Responsibilities**

Responsibilities for User set up will be shared between the DEMLR Stormwater Program and Owners/Facility Administrators in accordance with Table 1. To summarize this process:

- The **DEMLR Stormwater Program** will set up **Owners, Facility Administrators, and Submitters** based on the information provided by the Owner in the eReporting Registration Form.
- The **Owner or Facility Administrator** will set up **Certifier, Data Entry, and View Only**. Owners and Facility Administrators should do this soon after receiving the email from the eDMR system that their User accounts have been established.

# Section 2: Logging in to eDMR

Before you begin, make sure you have your User profile and log on information. This information will be required to use the application.

Access eDMR by going to https://ncnode.enr.state.nc.us/nc-edmr/login.do?m=view.

Enter your User ID and Password that was provided by the Stormwater eDMR Administrator to log in to the eDMR application. Each User ID must be unique and will be the Facility User's email address of their choice. The User ID must be all lowercase. **Store your User ID and Password in a safe place so you will not have to go through the password reset process (see Section 6).** 

| NC      | North Carolina (NC) eDMR Reports                                                                                    |
|---------|----------------------------------------------------------------------------------------------------|
| Login   |                                                                                                    |
| ▶ Login | Login<br>User:<br>jane.doe@yahoo.com<br>Password:<br>•••••••<br>Login<br>Request Password Reset<br>Eorgot Password? |

**NOTE:** Passwords must consist of at least eight (8) characters in length and must include at least one (1) uppercase letter, at least one (1) lowercase letter, and at least one (1) number. There is no limit on failed login attempts for non-submitter users. However, Users with submitter permissions will receive a warning after three (3) failed attempts to log in and the account will be locked after five (5) failed attempts.

## Section 3: Creating and Associating Users with Permits

The Stormwater eDMR Administrator will create the Owner, Facility Administrator, and Submitter based on the information provided in the Stormwater eReporting Registration Form. Then, the Owner or Facility Administrator will create the Certifier, Data Entry, and View Only Users. Also, the Owner may use these instructions to create a Facility Administrator that was not included on the original Stormwater eReporting Registration Form.

#### 3.1. How to Create a New User

**Before creating a new user, search eDMR to ensure that the user does not already have an eDMR account.** You will have different privileges depending on your user type:

- User List and Search For Users are available only to Owners and Facility Administrators.
- Change Password and User Details are available to all Users.

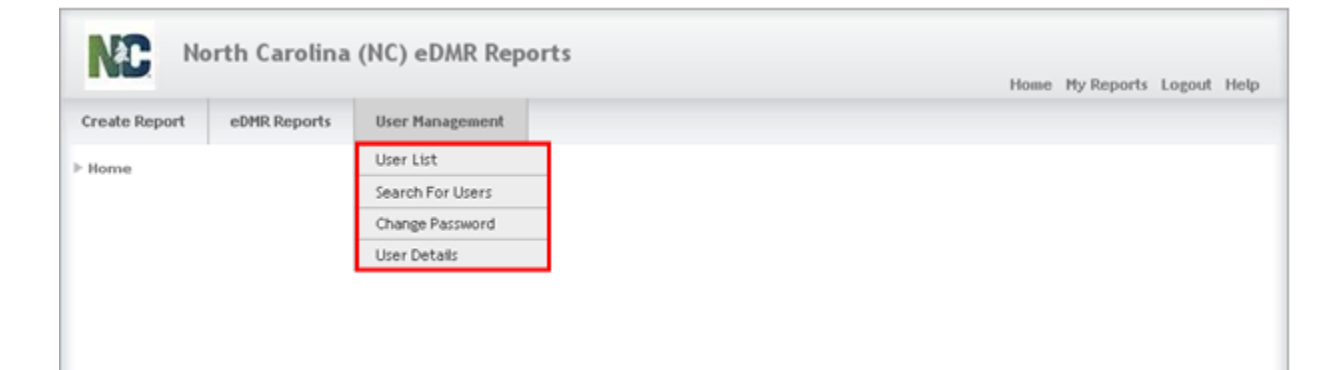

Select:

- (1) User Management on the menu bar, then
- (2) User List from the drop-down menu options, then
- (3) Create User button.

| eate Report                                                                                                    | eDMR Reports                  | User Management            | (2)        |        |         |   |
|----------------------------------------------------------------------------------------------------|-------------------------------|----------------------------|------------|--------|---------|---|
| lome ⊨ User Ma                                                                                                 | anagement > User Li           | User List                  |            |        |         |   |
|                                                                                                    | 0.0.2010/00/00/00/00/00/00/00 | Search For Users           |            |        |         |   |
|                                                                                                    |                               | Change Password            |            |        |         | _ |
| the second second second second second second second second second second second second second second second s |                               |                            |            |        |         |   |
| Availab<br>Find Users: [                                                                                       | le Users                      | User Details Advanced Sear | ch         |        |         |   |
| Availab<br>Find Users: [<br>No items foun                                                                      | le Users                      | User Details Advanced Sear | ch         |        |         | l |
| Availab<br>Find Users: [<br>No items foun<br>User Id                                                           | le Users                      | User Details Advanced Sear | ch<br>Type | Status | Actions |   |

This will bring you to the Create User – User Information screen. From here, select:

- (1) **FACILITY\_USER** as User Type and complete all fields for the person you are designating as the new User (note that "Middle name" is the only optional field), then click
- (2) Create to move to the next screen.

|                     |                    |                 |          |  |     | Home | My Reports | Logout |
|---------------------|--------------------|-----------------|----------|--|-----|------|------------|--------|
| e Report            | eDMR Reports       | User Manage     | ment     |  |     |      |            |        |
| e⊧UserMa            | anagement ⊧ Create | User - User Inf | ormation |  |     |      |            |        |
| reate               | llsor - llsoi      | Informa         | tion     |  |     |      |            |        |
| reate               | 0361 - 0361        | Intorma         |          |  |     |      |            |        |
|                     |                    |                 |          |  |     |      |            |        |
| User                | Details            |                 | (1)      |  |     |      |            |        |
| User Ty<br>FACILIT  | pe:<br>Y_USER 🔽 🗸  |                 |          |  |     |      |            |        |
| Last nai            | me:                |                 |          |  |     |      |            |        |
| Doe                 |                    |                 |          |  |     |      |            |        |
| Middle r            | name:              |                 |          |  |     |      |            |        |
|                     |                    |                 |          |  |     |      |            |        |
| First na            | me:                |                 |          |  |     |      |            |        |
| Jane                |                    |                 |          |  |     |      |            |        |
| Phone n             | umber:             |                 |          |  |     |      |            |        |
| 555-125             | 24                 |                 |          |  |     |      |            |        |
| Email:              | e@vaboo.com        |                 |          |  |     |      |            |        |
| Janeido             | ceyanoo.com        |                 |          |  |     |      |            |        |
| User Id:<br>iane.do | e@vahoo.com        |                 |          |  |     |      |            |        |
| Deserve             |                    |                 |          |  |     |      |            |        |
| Passwo              | ra:                |                 |          |  |     |      |            |        |
|                     | naccuord:          |                 |          |  |     |      |            |        |
| Dopost              | passworu:          |                 |          |  | (2) |      |            |        |
| Repeat              | 6                  |                 |          |  |     |      |            |        |

#### 3.2. How to Associate the First Permit with a User

#### You must associate at least one permit to a new user upon creation or that user will become unavailable to you in the eDMR system.

The Edit User Details – Associated Permits screen will appear after you select the "Create" button in the previous step. Next, to add a permit for a User called (1) "Jane Doe" in this example, click the (2) Add **Permit** button to associate the first permit(s) to this User.

| eate Report   | e0/58 Reports      | User Ranagement         |             |              | Home My Rep | orts Logout He |
|---------------|--------------------|-------------------------|-------------|--------------|-------------|----------------|
| cane captore  | con an anaporto    |                         |             |              |             |                |
| ome ≥ User Ma | inagement > Create | User - User/Permit Asso | ciations    |              |             |                |
| User Details  | User/Permit Associ | ation                   |             | (1)          |             |                |
| Edit Us       | er Details -       | Associate Per           | mits With U | ser Jane Doe |             |                |
| No items foun | d.1                |                         |             |              |             | (2)            |
| Permit #      | 6                  | Facility                | Owner       | Groups       | Actions     | /              |
|               | und to display.    |                         |             |              |             | 1              |

A popup window will appear with a drop-down selection list showing only those permits associated with the Owner or Facility Administrator using eDMR. In the popup window, select:

- (1) **Permit Number** of a permit you would like to associate with the user from the drop-down list, then click the
- (2) Add Permit button. Only one permit can be added at a time.

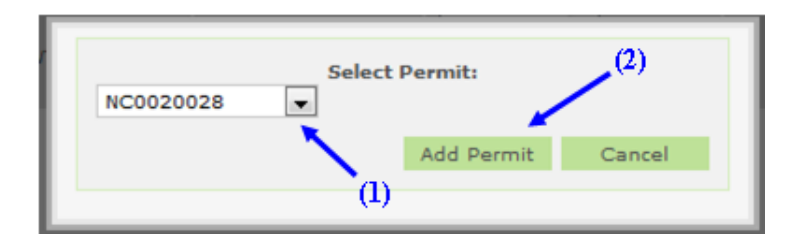

After adding the permit, you will return to the Edit User Details – Associate Permits screen. In this example, (1) **Permit # NC0023230** is now associated to the User (2) **Jane Doe**. Initially, users are placed in the User Group (3) **VIEW\_ONLY**. If an Owner or Facility Administrator would like to upgrade a User to a Facility Administrator or Data Entry User, that is explained in Section 4.

|                | orth Carol    | lina (NC) eD      | MR Reports          |               |                           |   | Home My Reports          | Logout | Help |
|----------------|---------------|-------------------|---------------------|---------------|---------------------------|---|--------------------------|--------|------|
| Create Report  | eDMR Repo     | orts User Mar     | agement             |               |                           |   |                          |        |      |
| Home ≥ User M. | anagement ⊵ ( | Create User - Use | r/Permit Associatio | ons           |                           |   |                          |        |      |
| User Details   | User/Permit   | Association       |                     |               | (2)                       | I |                          |        |      |
| Edit Us        | er Detai      | ils - Assoc       | iate Permi          | ts With Use   | e <mark>r</mark> Jane Doe | ; |                          |        |      |
| One item fou   | nd.1          |                   |                     |               |                           |   |                          |        |      |
| Permit (       | Faci          | ility             | Owner               |               | Groups                    |   | Actions                  |        |      |
| (1) NC0023:    | 230 Rich      | lands WWTP        | Onslow Water & Sev  | ver Authority | VIEW_ONLY                 |   | Edit Groups. Deny Access |        |      |
| User Details   | User/Permit   | Association       |                     |               | (3)                       |   | Add Per                  | mit    |      |

#### 3.3. How to Associate Additional Permits to a User

Select:

- (1) User Management, then
- (2) User List, then find and select the
- (3) User ID you just created. The following User Details screen should display.

|                                                                                                    |                                                                                                    |                                                                                                    | Hom                                                      | e My Reports Logo                                                                                                    |
|----------------------------------------------------------------------------------------------------|----------------------------------------------------------------------------------------------------|----------------------------------------------------------------------------------------------------|----------------------------------------------------------|----------------------------------------------------------------------------------------------------|
| Report eDMR Reports U                                                                                                    | ser Management (2)                                                                                                    |                                                                                                    |                                                          |                                                                                                    |
| > User Management > User Li                                                                                                    | ser List                                                                                                    |                                                                                                    |                                                          |                                                                                                    |
| Si                                                                                                    | earch For Users                                                                                                    |                                                                                                    |                                                          |                                                                                                    |
| C C                                                                                                    | hange Password                                                                                                    |                                                                                                    |                                                          |                                                                                                    |
| vailable Users                                                                                                    | ser Details                                                                                                    |                                                                                                    |                                                          |                                                                                                    |
| Users:                                                                                                    | Advanced Search                                                                                                    |                                                                                                    |                                                          |                                                                                                    |
|                                                                                                    |                                                                                                    |                                                                                                    |                                                          |                                                                                                    |
| tems found, displaying 1 to 12-[Fin                                                                                                    | st/Prevj 1, 2, 3, 4, 5, 6 [Next/Last]                                                                                                    |                                                                                                    |                                                          |                                                                                                    |
| User Id                                                                                                    | Name                                                                                                    | Туре                                                                                                | Status                                                   | Actions                                                                                                    |
| conwner.nc0024937@ncdenr.nov                                                                                                    |                                                                                                    |                                                                                                    |                                                          |                                                                                                    |
| contraction of the second second                                                                                                    | CoOwnerLast Middle CoOwnerFirst                                                                                                    | OWNER                                                                                               | ACTIVE                                                   | Deactivate Delete                                                                                                    |
| facility.administrator@ncmail.net                                                                                                    | CoOwnerLast Middle CoOwnerFirst<br>Facility Administrator                                                                                                    | OWNER<br>FACILITY_USER                                                                              | ACTIVE<br>ACTIVE                                         | Deactivate Delete                                                                                                    |
| facility.administrator@ncmail.net<br>facility.adminis.nc0023230@ncdenr.go                                                                                                    | CoOwnerLast Middle CoOwnerFirst<br>Facility Administrator<br>Facility Admin1                                                                                                    | OWNER<br>FACILITY_USER<br>FACILITY_USER                                                             | ACTIVE<br>ACTIVE<br>ACTIVE                               | Deactivate Delete Deactivate Delete                                                                                        |
| facility.administrator@ncmail.net<br>facilityadmin1.nc0023230@ncdenr.go<br>facilityadminnc0036277@ncdenr.gov                                                                                           | CoOwnerLast Middle CoOwnerFirst<br>Facility Administrator<br>v Facility Admin1<br>(3) FacilityAdmin_FirstName FacilityAdmin_LastName                                                                                                   | OWNER<br>FACILITY_USER<br>FACILITY_USER<br>FACILITY_USER                                            | ACTIVE<br>ACTIVE<br>ACTIVE<br>ACTIVE                     | Deactivate Delete Deactivate Delete Deactivate Delete Deactivate Delete                                                    |
| facility.administrator@ncmail.net<br>facility.admin1.nc0023230@ncdenr.go<br>facility.adminnc0036277@ncdenr.gov<br>facility.user.nc0036277@ncdenr.gov                                                   | CoOwnerLast Middle CoOwnerFirst<br>Facility Administrator<br>v Facility Admin1<br>(3) FacilityAdmin_FirstName FacilityAdmin_LastName<br>FacilityUser_FirstName FacilityUser_LastName                                                   | OWNER<br>FACILITY_USER<br>FACILITY_USER<br>FACILITY_USER<br>FACILITY_USER                           | ACTIVE<br>ACTIVE<br>ACTIVE<br>ACTIVE<br>ACTIVE           | Deactivate Delete<br>Deactivate Delete<br>Deactivate Delete<br>Deactivate Delete<br>Deactivate Delete                      |
| facility.administrator@ncmail.net<br>facility.admin1.nc0023230@ncdenr.go<br>facility.adminnc0036277@ncdenr.gov<br>facility.user.nc0036277@ncdenr.gov<br>jane.doe@yahoo.com                             | CoOwnerLast Middle CoOwnerFirst<br>Facility Administrator<br>v Facility Admin1<br>(3) FacilityAdmin_FirstName FacilityAdmin_LastName<br>FacilityUser_FirstName FacilityUser_LastName<br>Jane Doe                                       | OWNER<br>FACILITY_USER<br>FACILITY_USER<br>FACILITY_USER<br>FACILITY_USER<br>FACILITY_USER          | ACTIVE<br>ACTIVE<br>ACTIVE<br>ACTIVE<br>ACTIVE<br>ACTIVE | Deactivate Delete<br>Deactivate Delete<br>Deactivate Delete<br>Deactivate Delete<br>Deactivate Delete                      |
| facility.administrator@ncmail.net<br>facilityadmin1.nc0023230@ncdenr.gov<br>facilityadminnc0036277@ncdenr.gov<br>facilityuser.nc0036277@ncdenr.gov<br>jane.doe@yahoo.com<br>owner.nc0000019@ncdenr.gov | CoOwnerLast Middle CoOwnerFirst<br>Facility Administrator<br>Facility Administrator<br>Facility Admin_FirstName FacilityAdmin_LastName<br>FacilityUser_FirstName FacilityUser_LastName<br>Jane Doe<br>Owner First Name Owner Last Name | OWNER<br>FACILITY_USER<br>FACILITY_USER<br>FACILITY_USER<br>FACILITY_USER<br>FACILITY_USER<br>OWNER | ACTIVE<br>ACTIVE<br>ACTIVE<br>ACTIVE<br>ACTIVE<br>ACTIVE | Deactivate Delete<br>Deactivate Delete<br>Deactivate Delete<br>Deactivate Delete<br>Deactivate Delete<br>Deactivate Delete |

The Edit User Details screen displays the User information profile just entered. Note that this screen can also be used to perform maintenance on this User's profile information if it changes later. Each permit must be individually associated to a user. *The User details can only be maintained for users that do not have Submitter permissions. All changes to Submitter user account details must be completed by the Stormwater eDMR Administrator.* 

Click the (1) User/Permit Association link.

|                |                   |                 |             |  | Hom | ie ny keports Log | odt |
|----------------|-------------------|-----------------|-------------|--|-----|-------------------|-----|
| te Report      | eDMR Reports      | User Managem    | ent (1)     |  |     |                   |     |
| ne ⊨ User Mana | jement⊧ Edit Use  | r Information f | or 2 me Doe |  |     |                   |     |
|                |                   |                 |             |  |     |                   |     |
| er Details Use | r/Permit Associat | aion 🗖          |             |  |     |                   |     |
| dit Usor       | Dotails fo        | r Jano D        | 00          |  |     |                   |     |
| uit User       | Details IU        | i Jane D        | ve          |  |     |                   |     |
|                |                   |                 |             |  |     |                   |     |
|                |                   |                 |             |  |     |                   |     |
| User De        | tails             |                 |             |  |     |                   |     |
| Last name:     |                   |                 |             |  |     |                   |     |
| Due            |                   |                 |             |  |     |                   |     |
| Middle nam     | ie:               |                 |             |  |     |                   |     |
|                |                   |                 |             |  |     |                   |     |
| First name     |                   |                 |             |  |     |                   |     |
| Jane           |                   |                 |             |  |     |                   |     |
| Phone num      | her:              |                 |             |  |     |                   |     |
| 555-1234       | ber:              |                 |             |  |     |                   |     |
| French         |                   |                 |             |  |     |                   |     |
| iane doe@      | vaboo com         |                 |             |  |     |                   |     |
| janelaoca      | , and o .com      |                 |             |  |     |                   |     |
| User Id:       |                   |                 |             |  |     |                   |     |
| jane.doe@      | vahoo.com         |                 |             |  |     |                   |     |
|                |                   |                 |             |  |     |                   |     |
| Password:      |                   |                 |             |  |     |                   |     |
| Password:      |                   |                 |             |  |     |                   |     |
| Password:      | sword:            |                 |             |  |     |                   |     |

In the Edit User Details – Associate Permits screen for (1) User ID, click on the (2) Add Permit button to associate additional permit(s) to this User.

| N      | North Carolina (I               | NC) eDMR Reports            |                 |          | Home My Repor | ts Logout Help |
|--------|---------------------------------|-----------------------------|-----------------|----------|---------------|----------------|
| Create | Report eDMR Reports             | User Management             |                 |          |               |                |
| ► Home | ▷ User Management ▷ Create U    | Jser - User/Permit Associat | ions            |          |               |                |
| Use    | er Details User/Permit Associat | tion                        | _               | (1)      |               |                |
| Ec     | lit User Details - /            | Associate Perm              | its With User J | lane Doe |               |                |
| No il  | tems found.1                    |                             | _               |          |               | (2)            |
|        | Permit #                        | Facility                    | Owner           | Groups   | Actions       |                |
|        | Nothing found to display.       |                             |                 |          |               | e              |
| Use    | er Details User/Permit Associat | tion                        |                 |          | Add P         | ermit          |

A popup window will appear with a drop-down selection list showing only those permits associated with this facility. Only one permit can be added at a time.

Select the appropriate (1) **Permit** and then click on the (2) **Add Permit** button.

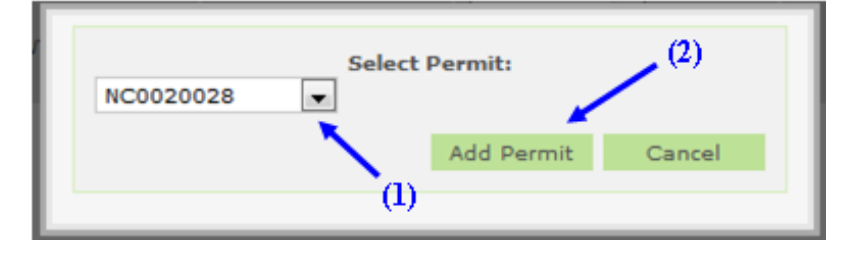

After adding the permit, you will return to the Edit User Details – Associate Permits screen. In this example, Permit # NC0020028 is now associated to the User Jane Doe in addition to the original permit that was associated (Permit # NC0023230). When the Permit # NC0020028 is first associated to the user, the group default value is VIEW\_ONLY. If an Owner or Facility Administrator would like to upgrade a User to a Facility Administrator or Data Entry User, that is explained in Section 4.

#### **3.4. User Creation Email**

After the User is created, the eDMR application will automatically send an email notification of this to the User. In addition, the Facility Administrator must provide the new User with their credentials for the new User to log in.

| Reply Reply Forward                                                    | Delete        | Block Not Junk | Categorize Follow Mark as | dhà<br>Find |
|------------------------------------------------------------------------|---------------|----------------|---------------------------|-------------|
| Respond                                                                | Actions       | Junk E-mail G  | Options 5                 |             |
|                                                                        |               |                | Cost 744 C 02 000         | A 11.3F     |
| From: reports@nc-<br>To: Vitaz, Thoma<br>Cc:<br>Subject: User creation | edmr.net<br>s |                | Sent: Tue 6/23/200        | 9 11:25     |

## Section 4: Upgrade User to Facility Administrator or Data Entry

As you begin Section 4, remember that the Stormwater eDMR Administrator has already created the user accounts for the Owners, Facility Administrators, and Submitters that you listed in the Stormwater eReporting Registration Form.

In this step, the Owner or Facility Administrator is responsible for creating the Certifier, View Only, and Data Entry Users associated with each permit. **Only the Owner can upgrade a User to Facility Administrator and Submitter**. All Users start out as View Only when they are first created; therefore, no further action is needed after User creation (see Section 3) for Users that will remain as View Only.

#### 4.1. How to Upgrade a User to Facility Administrator

In the Edit User Details Screen, click on the (1) Edit Groups link.

|                                        |                                 |                      |              |                         | Home    | My Reports Logout |
|----------------------------------------|---------------------------------|----------------------|--------------|-------------------------|---------|-------------------|
| ate Report                             | eDMR Reports                    | User Management      |              |                         |         |                   |
| ome⊫User Mai                           | nagement ⊧ Create               | User - User/Permit / | Associations |                         |         |                   |
| User Details                           | User/Permit Associ              | ation                |              |                         |         |                   |
|                                        |                                 |                      |              |                         |         |                   |
| Edit Use                               | er Details -                    | Associate P          | ermits With  | User Jane Doe           |         |                   |
| Edit Use                               | er Details -<br>.1              | Associate P          | ermits With  | User Jane Doe           |         | (1)               |
| Edit Use<br>Dne item found<br>Permit # | er Details -<br>4.1<br>Facility | Associate P          | ermits With  | User Jane Doe<br>Groups | Actions | (1)               |

To create a Facility Administrator, check the box to the left of (1) **FACILITY\_ADMIN** then click the (2) **Submit** button.

| ate Report e                        | DHR Reports User M                               | lanagement                                                     |             |                          |
|-------------------------------------|--------------------------------------------------|----------------------------------------------------------------|-------------|--------------------------|
| me ≥ User Manag<br>User Details Use | ement > Create User - L<br>er/Permit Association | Iser/Permit Associations                                       |             |                          |
| Edit User<br>Dine item found 1      |                                                  |                                                                |             |                          |
| Permit #                            | Facility                                         | Owner                                                          | Groups      | Actions                  |
| NC0023230                           | Richlands WWTP                                   | Onslow Water & Sewer Authority                                 | VIEW_ONLY A | Edit Groups, Deny Access |
|                                     | (4)                                              |                                                                |             | Add Permit               |
| User Details Use                    | er/Permit Association                            | Select Groups  FACILITY_ADMIN  DATA_ENTRY CERTIFIERS VIEW_ONLY |             |                          |

The User now has Facility Administrator privileges, as can be seen in the (1) Groups column.

|                                       |                                     |                           |                         |                                       | nome ny kepon | a rogour n |
|---------------------------------------|-------------------------------------|---------------------------|-------------------------|---------------------------------------|---------------|------------|
| eate Report                           | eDMR Reports                        | User M                    | lanagement              |                                       |               |            |
| ome ≥ User Ma<br>User Details         | nagement ≥ Crea<br>User/Permit Asso | ite User - Us<br>ociation | ser/Permit Associations |                                       |               |            |
| Edit Use                              | er Details<br>a.ı                   | - Asso                    | ciate Permits With L    | ser Jane Doe                          |               |            |
| Edit Use<br>One item foun<br>Permit # | er Details<br>d.1<br>Facility       | - Asso                    | ciate Permits With L    | ser Jane Doe<br><sub>Groups</sub> (1) | Actions       |            |

### 4.2. How to Upgrade a User to Data Entry and Certifier

To upgrade a User to Data Entry and Certifier privileges, follow the above steps except check only DATA\_ENTRY and/or CERTIFIER, not FACILITY\_ADMIN.

## 4.3. Managing User Privileges

Each User Group has certain privileges associated with it. Please refer to the User Groups and Privileges Table in Section 1.2 of this User Guide for detailed information.

**Note: Facility Owners and Facility Administrators can manage User privileges.** Only the User with Owner privileges can manage Facility Administrators and Submitters. A Facility Administrator cannot manage Users with Owner, Facility Administrator, or Submitter privileges. A Facility Administrator can only manage User accounts with Certifier, Data Entry, and View Only privileges. Should an Owner or Facility Administrator encounter issues with accessing User accounts, they should contact the Stormwater eDMR Administrator for assistance.

The Submitter is the person at the facility with signatory responsibility. This can be the Owner or any other User that has been delegated signatory authority by the Owner/Responsible Official. Associating a user to the Submitters Group can only be performed by the Stormwater eDMR Administrator. The Stormwater eDMR Administrator can also create the new User account if desired. Any User account, new or existing, that is requested to be given Submitter permissions must be done in writing along with the appropriate documentation (i.e. Delegation of Signature Authority [DOSA]). The Stormwater eDMR Administrator should also be notified in writing when revocation of Submitter privileges is warranted.

**NOTE:** Submitter Users (i.e. those with electronic signature authority) will not be able to maintain their user account details or change their password via the User Management screen. Prior to changing any account information, the Submitter User's identity must be verified when changing account details, resetting a password, or changing security questions. Any time a Submitter User changes account information, they will be required to change their password. Submitter Users must click the "Request Password Reset" on the login page or contact the Stormwater eDMR Administrator at <u>sw-edmr@deq.nc.gov</u> to request account changes.

## **Section 5: Managing User Access**

#### 5.1. How to Deactivate a User

When a User is deactivated, the User still exists in eDMR but is Inactive (unable to log in). After a User is added, the "Available Users" Screen will show the User Status as (1) Active. This active status allows the User to login to the system. To prevent the User from logging in to eDMR, change the status to Inactive by clicking (2) Deactivate.

| Nă                  | C. Nor                              | th Carolina (               | NC) eDMR Repor  | rts                 |          |           | Home       | My Reports L | .ogout H | lelp |
|---------------------|-------------------------------------|-----------------------------|-----------------|---------------------|----------|-----------|------------|--------------|----------|------|
| Create              | Report                              | eDMR Reports                | User Management |                     |          |           |            |              |          |      |
| ▶ Home              | ▶ User Man                          | agement ⊫ User Lis          | t               |                     |          |           |            |              |          |      |
| Av<br>Find<br>26 ii | vailable<br>d Users:<br>tems found, | Users<br>displaying 25 to 2 | Advanced Search | ı<br>lext/Last]     |          |           |            |              |          |      |
|                     | User Id                             |                             | Name            | Туре                |          | Status    | Actions    | (2           | )<br>    |      |
|                     | tester5@ncd                         | denr.gov                    | Test User 5     | FACILITY_USER       |          | INACTIVE  | Activate D | ete          |          |      |
|                     | tester@ncde                         | enr.gov                     | Tester User     | FACILITY_ADMIN      | (1)      | ACTIVE    | Deactivate | Delete       |          |      |
|                     |                                     |                             |                 |                     |          | Create Ov | wner       | Create Us    | er       |      |
|                     |                                     |                             | Copyrig         | ht © 2007 CSC   All | Rights R | eserved   |            |              |          |      |

In the Confirm Deactivate Popup Window, click (1) **OK** to confirm deactivation.

| The pa | ge at http://ncnodetest.enr.state.nc [ |  |
|--------|----------------------------------------|--|
| ?      | Are you sure? (1)                      |  |
|        | OK Cancel                              |  |

In the User Deactivation Confirmation Screen, click (1) **OK** to confirm deactivation. Now the User will no longer be able to login to the eDMR system.

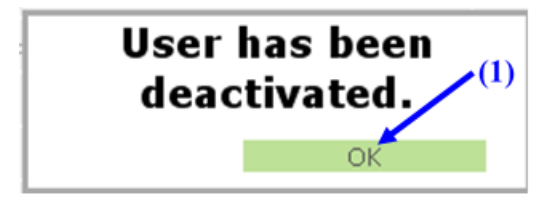

Stormwater eDMR User Guide

## **5.2.** How to Reactivate a User

This is a similar process to Deactivation. To reactivate a User, click on (1) Activate.

| N      | North                   | Carolina (      | NC) eDMR Repo             | rts                           |           | Home My Reports Logout Help |
|--------|-------------------------|-----------------|---------------------------|-------------------------------|-----------|-----------------------------|
| Create | Report eDN              | IR Reports      | User Management           |                               |           |                             |
| ▶ Home | ⊧                       | nent♭User Lis   | t                         |                               |           |                             |
| Fine   | vailable Us<br>d Users: | ers             | Advanced Searc            | n                             |           |                             |
| 26 i   | tems found, disp        | laying 25 to 26 | 5.[First/Prev] 1, 2, 3 [! | Next/Last]                    |           | (1)                         |
|        | User Id                 |                 | Name                      | Туре                          | Status    | Actions                     |
|        | tester5@ncdenr.g        | jov             | Test User 5               | FACILITY_USER                 | INACTIVE  | Activate Delete             |
|        | tester@ncdenr.go        | v               | Tester User               | FACILITY_ADMIN                | ACTIVE    | Deactivate Delete           |
|        |                         |                 |                           |                               | Create Ov | wner Create User            |
|        |                         |                 | Copyrig                   | ght © 2007 CSC   All Rights R | eserved   |                             |

In the Confirm Reactivate Popup Window, click (1) OK to confirm reactivation.

| The pa | ge at http://ncnodetest.enr.state.nc ( | × |
|--------|----------------------------------------|---|
| 0      | Are you sure? (1)<br>OK Cancel         |   |

In the User Reactivation Confirmation Screen, click (1) **OK** to confirm reactivation. The User will now be able to login to the eDMR system.

| User | has been 🚬 (1) |
|------|----------------|
| acti | ivated.        |
|      | ок             |

## 5.3. How to Delete a User

It is strongly recommended not to delete a User but rather to use the deactivation feature for any Users that you do not wish to be involved with reporting or viewing permit data in the future. In fact, any User that has submitted reports in the past will <u>not</u> be allowed to be deleted from the system.

However, if the need arises to delete the User from eDMR, click (1) **Delete**. This action will remove the User from eDMR lists, but the User will still be in the system.

| N                  | North Carolina (N             | NC) eDMR Repor  | rts                           |           | Home My Reports Logout Help |
|--------------------|-------------------------------|-----------------|-------------------------------|-----------|-----------------------------|
| Create             | Report eDMR Reports           | User Management |                               |           |                             |
| ▶ Home             | ▶ User Management ▶ User List | :               |                               |           |                             |
| Av<br>Find<br>26 i | vailable Users                | Advanced Search | i<br>lext/Last]               |           | (1)                         |
|                    | User Id                       | Name            | Туре                          | Status    | Actions                     |
|                    | tester5@ncdenr.gov            | Test User 5     | FACILITY_USER                 | INACTIVE  | Activate Delete             |
|                    | tester@ncdenr.gov             | Tester User     | FACILITY_ADMIN                | ACTIVE    | Deactivate Delete           |
|                    |                               |                 |                               | Create Ov | vner Create User            |
|                    |                               | Copyrig         | ht © 2007 CSC   All Rights Re | eserved   |                             |

In the Confirm Delete Popup Window, click (1) **OK** to confirm deletion.

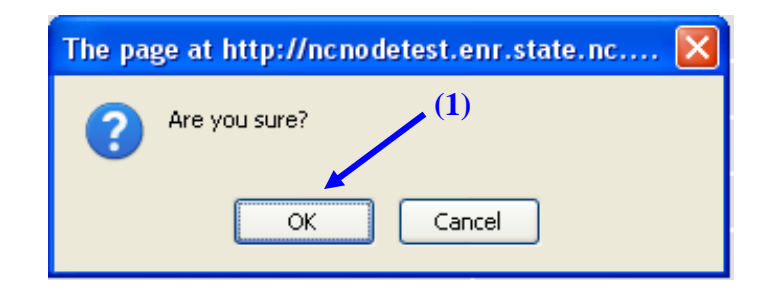

In the User Delete Confirmation Screen, click (1) **OK** to confirm deletion. The User has been removed from the eDMR system.

| User h | as been 🔎 |
|--------|-----------|
| del    | eted.     |
|        | OK        |

If the User has submitted any reports to eDMR, the User will <u>not</u> be allowed to be deleted from the system. The following message will popup. Click (1) **OK** to deactivate the User. The delete action will be cancelled if the (2) **Cancel** button is clicked.

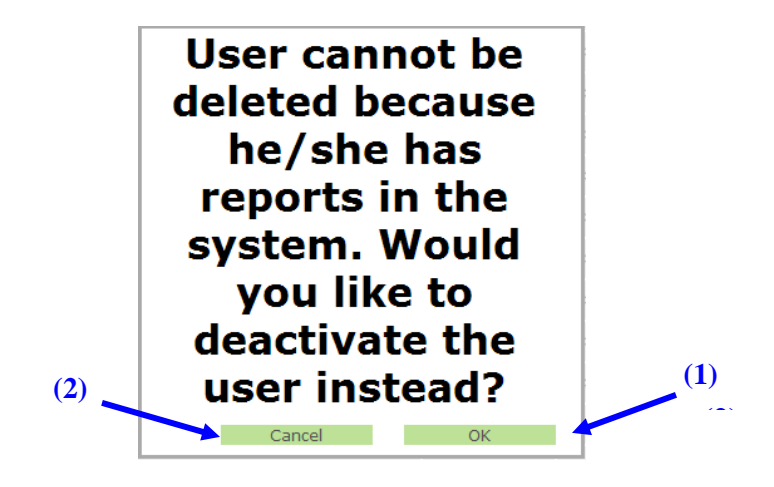

#### **5.4.** How to Deny User Access to a Permit

From the Edit User Details Screen, click on (1) **Deny Access**. This will disassociate the User with the permit. The User and permit still exist in the system, however, they are no longer associated with each other.

| NC No                                      | orth Caro                           | olina (NC) eDMR R                                            | leports             |              | Home My Reports Logout Help |
|--------------------------------------------|-------------------------------------|--------------------------------------------------------------|---------------------|--------------|-----------------------------|
| Create Report                              | eDMR Rep                            | orts User Managemen                                          | et                  |              |                             |
| Home > User Ma<br>User Details<br>Edit Use | unagement)<br>Usen/Permi<br>er Deta | Create User - User/Perm<br>t Association<br>ails - Associate | Permits With U      | ser Jane Doe |                             |
| One item four                              | nd. 1                               |                                                              |                     |              | (1)                         |
| Permit #                                   |                                     | Facility                                                     | Owner               | Groups       | Actions                     |
| NC00200                                    | 144 1                               | Williamston WWTP                                             | Town of Williamston |              | Edit Groups, Deny Access    |
|                                            |                                     |                                                              |                     |              | Add Permit                  |
| User Details                               | User/Permi                          | t Association                                                |                     |              |                             |

Edit User Details screen after action of Deny Access. There are no permits listed. Note that if a User does not have at least one permit associated with them, the Owner and Facility Administrator will be unable access the User account and will have to ask the Stormwater eDMR Administrator to restore access.

| Não      | North Carolina (              | NC) eDMR Reports            |                 |          | Home My Reports | Logout Help |
|----------|-------------------------------|-----------------------------|-----------------|----------|-----------------|-------------|
| Create F | Report eDMR Reports           | User Management             |                 |          |                 |             |
| ► Home   | 9 User Management № Create I  | Jser - User/Permit Associat | ions            |          |                 |             |
| User     | r Details User/Permit Associa | tion                        |                 |          |                 |             |
| Ed       | it User Details               | Associate Perm              | its With User J | lane Doe |                 |             |
| No ite   | ems found. 1                  |                             |                 |          |                 |             |
|          | Permit #                      | Facility                    | Owner           | Groups   | Actions         |             |
|          | Nothing found to display.     |                             |                 |          |                 |             |
|          |                               |                             |                 |          | Add Per         | mit         |
| User     | r Details User/Permit Associa | tion                        |                 |          |                 |             |

## **5.5.** How to Request or Update Submitter Privileges

The Submitter for a facility must have the signatory responsibility needed to submit eDMRs. Submitters must already be established by the Responsible Official or the Stormwater eDMR Administrator as a Facility Administrator, Certifier, Data Entry, or View Only User before being upgraded to the Submitter privilege.

Upgrading a Facility Administrator, Certifier, Data Entry, or View Only User to the Submitter Group can only be performed by the Stormwater eDMR Administrator. The Stormwater Program suggests limiting the number of users that are assigned the "Submit eDMRs" privilege. In addition to the requirement to be managed by the Stormwater eDMR Administrator, Users with the Certify and Submit privileges will have a higher level of effort in the system for identity verification per EPA's NPDES Electronic Reporting Rule.

You will request that at least one User per facility receive Submitter privileges by taking the following actions:

- Complete the <u>Stormwater eDMR Submitter Change Request Form</u> listing all Users that you would like to have Submitter privileges.
- Submit the completed <u>Stormwater eDMR Submitter Change Request Form</u> with a <u>Delegation of</u> <u>Signature Authority (DOSA) Form</u>. The Stormwater eDMR Submitter Change Request Form can be scanned and emailed to the Stormwater eDMR administrator at <u>sw-edmr@deq.nc.gov</u> as well as sending a hard copy with original signatures to: DEMLR Stormwater Program eDMR, Attn: Stormwater eDMR Administrator, 1612 Mail Service Center, Raleigh, NC 27699-1612.

After the Stormwater eDMR Administrator upgrades a User to have Submit privileges, that User will receive an email that a change has been made. The change will take effect upon the next User login to

the eDMR application. After receiving this email, the User should login and view their User information profile to see what has been changed.

|       | 17 13 4       | *                                                      | User details update confirmation - Message (Plain Text) |                           |                     |  |  |
|-------|---------------|--------------------------------------------------------|---------------------------------------------------------|---------------------------|---------------------|--|--|
| 9     | Message Nu    | ance PDF                                               |                                                         |                           |                     |  |  |
| Reply | Reply Forward | Delete Move to Create Other<br>Folder * Rule Actions * | Block Not Junk                                          | Categorize Follow Mark as | A Find<br>Related - |  |  |
| R     | espond        | Actions                                                | Junk E-mail 🗇                                           | Options 👎                 | Find                |  |  |
| From: | reports@nc-e  | dmr.net                                                |                                                         |                           |                     |  |  |
| fo:   | Doe, Jane     |                                                        |                                                         |                           |                     |  |  |
| Cc    |               |                                                        |                                                         |                           |                     |  |  |
| A     | User details  | update confirmation                                    |                                                         |                           |                     |  |  |

### 5.6. Updating User Account Details for Exiting Users

The Facility Administrator can update the User account details for non-submitter users only. Submitters must contact the Stormwater eDMR Administrator if the User wants to update their details. An existing User account can be maintained as follows.

Select (1) User Management and then (2) User List. A list of users will appear from which the Facility Administrator can select a user account to manage. The user accounts that appear will be those that Facility Administrator will be able to manage only for those permits they have facility administrator permissions.

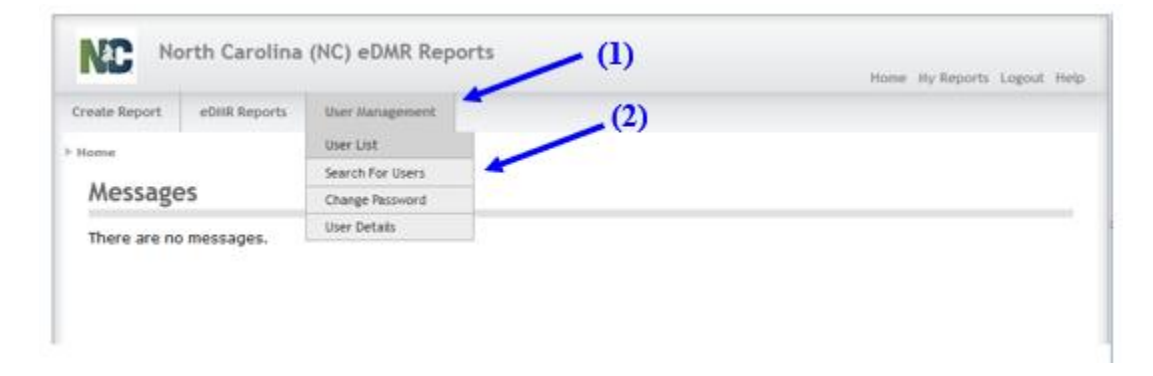

Click on the (3) User ID that you want to manage. Selecting the User ID will open the User Details Screen.

|                                   |                       | (NC) EDMK KEP                                                                                                  | orts                 |                    | Home My Reports Logout Hel        |
|-----------------------------------|-----------------------|----------------------------------------------------------------------------------------------------|----------------------|--------------------|-----------------------------------|
| eate Report                       | eDMR Reports          | User Management                                                                                                |                      |                    |                                   |
| lome ⊨ User Ma                    | anagement ⊨ User Li   | st                                                                                                    |                      |                    |                                   |
| Available                         | e Users               |                                                                                                    |                      |                    |                                   |
|                                   | e osers               |                                                                                                    |                      |                    |                                   |
| Find Users: [                     | d. displaying 25 to 2 | Advanced Sea                                                                                                   | rch<br>1 (Nevt/Last) |                    |                                   |
| 20 102112 10011                   | ar aspering to to t   | and a second second second second second second second second second second second second second second second | (mente cased)        |                    |                                   |
|                                   |                       | Name                                                                                                    | Туре                 | Status             | Actions                           |
| User Id                           |                       |                                                                                                    |                      |                    |                                   |
| User Id<br>tester50r              | ncdenr.gov            | Test User 5                                                                                                    | FACILITY_USER        | INACTIVE           | Activate Delete                   |
| User Id<br>tester50r<br>tester@nc | ncdenz.gov            | Test User 5<br>Tester User                                                                                     | FACILITY_USER        | INACTIVE<br>ACTIVE | Activate Delete Deactivate Delete |

Make any necessary changes to the User account details. Once changes are complete, click (1) Update to save the changes. If any changes to the permit associations need to be made, this can be done by selecting (2) User/Permit Association which is detailed in Section 3. Updates to User privileges can be found in Section 4.

| teport e0MR Reports User Management<br>User Management > Edit User Information for Tester10 dwg<br>Details User/Permit Association<br>t User Details for Tester10 dwg |  |
|----------------------------------------------------------------------------------------------------|--|
| User Management > Edit User Information for Tester10 dwg<br>Details User/Permit Association<br>t User Details for Tester10 dwg                                        |  |
| User Management > Edit User Information for Tester10 dwg Details User/Permit Association t User Details for Tester10 dwg                                              |  |
| t User Details for Tester10 dwq (2)                                                                                                    |  |
| t User Details for Tester10 dwq (2)                                                                                                    |  |
| t User Details for Tester10 dwq - (2)                                                                                                    |  |
|                                                                                                    |  |
|                                                                                                    |  |
| User Details                                                                                                    |  |
|                                                                                                    |  |
| ast name:                                                                                                    |  |
| 2wd                                                                                                    |  |
| tiddle name:                                                                                                    |  |
|                                                                                                    |  |
| irst name:                                                                                                    |  |
| lester 10                                                                                                    |  |
| hone number:                                                                                                    |  |
| 113-222-4444                                                                                                    |  |
| mail:                                                                                                    |  |
| om.r.mooregincoengov                                                                                                    |  |
| Jser Id:                                                                                                    |  |
| rester Logincoent.gov                                                                                                    |  |
| assword:                                                                                                    |  |
|                                                                                                    |  |
| tepeat password:                                                                                                    |  |
|                                                                                                    |  |
|                                                                                                    |  |
|                                                                                                    |  |

## **Section 6: Managing Passwords**

#### 6.1. How to Change a Password

Except for Owners and Submitters, the User has the ability of changing their password at their discretion. To change the password, go to the (1) User Management tab, then click the (2) Change **Password** menu item.

| NC                    | North Carolina                    | (NC) eDMR      | Reports                               |               | Home   | My Reports L    | ogout Help |
|-----------------------|-----------------------------------|----------------|---------------------------------------|---------------|--------|-----------------|------------|
| Create Repo           | ort eDMR Reports                  | User Manager   | ent                                   |               |        |                 |            |
| Home ► Us             | ► Home ► User Management ► User L |                |                                       |               |        |                 |            |
|                       |                                   | Search For Use | rs (1)                                |               |        |                 |            |
| Avai                  | Available Users Users             |                | ord (1)                               |               |        |                 |            |
| Find Use<br>2 items f | ers:                              | Advanc         | ed Search (2)                         |               |        |                 |            |
| Use                   | r Id                              | Name           |                                       | Туре          | Status | Actions         |            |
| faci                  | facilityadminnc0036277@ncdenr.gov |                | Admin_FirstName FacilityAdmin_LastNam | FACILITY_USER | ACTIVE | Deactivate Del  | ete        |
| faci                  | facilityuser.nc0036277@ncdenr.gov |                | User_FirstName FacilityUser_LastName  | FACILITY_USER | ACTIVE | Deactivate Dele | ete        |
|                       |                                   |                |                                       |               | I      | Create Us       | er         |

**Owners and Submitters must contact the Stormwater eDMR Administrator to request a password reset**. When a Submitter user selects the (2) **Change Password** option, the following message will be displayed at the top of screen. The submitter user will be able to view their Security Questions and Answers on the screen below the message.

"As a submitter, your identity must be verified when resetting your password or changing security questions. Please logout and click the "Request Password Reset" on the login page or contact the NC eDMR Administrator at eDMRadmin@ncdenr.gov." Type in the (1) Current Password, the (2) New Password in both fields, then click (3) Submit.

|                                                                                                 |                                                                                                    |                                                                 | Home <i>Ny</i> Reports Logout H |
|-------------------------------------------------------------------------------------------------|----------------------------------------------------------------------------------------------------|-----------------------------------------------------------------|---------------------------------|
|                                                                                                 |                                                                                                    |                                                                 | Tome by Report Cogone in        |
| ate Report                                                                                      | eDMR Reports                                                                                                    | User Management                                                 |                                 |
| mah Channe                                                                                      | Dassword                                                                                                    |                                                                 |                                 |
| ine - Change                                                                                    | Passeord                                                                                                    |                                                                 |                                 |
|                                                                                                 |                                                                                                    |                                                                 |                                 |
|                                                                                                 |                                                                                                    |                                                                 |                                 |
|                                                                                                 |                                                                                                    |                                                                 |                                 |
|                                                                                                 |                                                                                                    |                                                                 |                                 |
|                                                                                                 |                                                                                                    |                                                                 |                                 |
| Pleas                                                                                           | e change y                                                                                                    | our Current Password. If a tem                                  | nporary password has            |
| been                                                                                            | provided                                                                                                    | place optor it as the surrent i                                 | n needla and                    |
|                                                                                                 | DI UVILLEU.                                                                                                    | Diease enter it as the current                                  | Dassword.                       |
| Deen                                                                                            | provided,                                                                                                    | please enter it as the current                                  | password.                       |
| Password                                                                                        | Is must be:                                                                                                    | please enter it as the current                                  | password.                       |
| Password<br>* at least                                                                          | Is must be:<br>8 characters in le                                                                                                    | ngth                                                            | passworg.                       |
| Password<br>* at least<br>* contain                                                             | Is must be:<br>8 characters in le<br>at least one(1) U                                                                                  | ngth                                                            | password.                       |
| Password<br>* at least<br>* contain<br>* contain                                                | Is must be:<br>8 characters in le<br>at least one(1) U<br>at least one(1) L                                                             | ngth<br>percase letter<br>owercase letter                       | password.                       |
| Password<br>* at least<br>* contain<br>* contain<br>* contain                                   | Is must be:<br>8 characters in le<br>at least one(1) U<br>at least one(1) L<br>at least one(1) n                                        | angth<br>ppercase letter<br>owercase letter<br>umber            | password.                       |
| Password<br>* at least<br>* contain<br>* contain<br>* contain                                   | Is must be:<br>8 characters in lo<br>at least one(1) U<br>at least one(1) L<br>at least one(1) n                                        | ngth<br>ppercase letter<br>owercase letter<br>umber (1)         | passworg.                       |
| Password<br>at least<br>contain<br>contain<br>Current                                           | is must be:<br>8 characters in lie<br>at least one(1) L<br>at least one(1) L<br>at least one(1) n<br>password:                          | angth<br>ppercase letter<br>owercase letter<br>umber (1)        | password.                       |
| Password<br>* at least<br>* contain<br>* contain<br>* contain<br>Current                        | is must be:<br>8 characters in le<br>at least one(1) U<br>at least one(1) L<br>at least one(1) n<br>password:                           | mgth<br>ppercase letter<br>owercase letter<br>umber (1)         | password.<br>(3)                |
| Password<br>at least<br>contain<br>contain<br>Current<br>New Pas                                | is must be:<br>8 characters in le<br>at least one(1) U<br>at least one(1) L<br>at least one(1) n<br>password:                           | mgth<br>ppercase letter<br>owercase letter<br>umber (1)         | password.<br>(3)                |
| Password<br>* at least<br>* contain<br>* contain<br>* contain<br>Current<br>New Pas             | is must be:<br>8 characters in le<br>at least one(1) U<br>at least one(1) L<br>at least one(1) n<br>password:                           | angth<br>ppercase letter<br>owercase letter<br>umber (1)        | password.<br>(3)                |
| Password<br>* at least<br>* contain<br>* contain<br>* contain<br>Current<br>New Pas             | Is must be:<br>8 characters in lo<br>at least one(1) U<br>at least one(1) I<br>at least one(1) n<br>password:<br>sword:                 | ngth<br>precase letter<br>owercase letter<br>umber (1)<br>(2)   | password.<br>(3)                |
| Password<br>at least<br>contain<br>contain<br>contain<br>Current<br>New Pas<br>Repeat r         | Is must be:<br>8 characters in le<br>at least one(1) U<br>at least one(1) I<br>at least one(1) n<br>password:<br>sword:                 | ngth<br>prease letter<br>owercase letter<br>umber (1)<br>(2)    | password.<br>(3)                |
| Password<br>* at least<br>* contain<br>* contain<br>* contain<br>Current<br>New Pas<br>Repeat n | is must be:<br>8 characters in le<br>at least one(1) U<br>at least one(1) L<br>at least one(1) n<br>password:<br>sword:<br>ew password: | ength<br>ppercase letter<br>owercase letter<br>umber (1)<br>(2) | password.<br>(3)                |

**NOTE:** Passwords must consist of at least eight (8) characters in length and must include at least one (1) uppercase letter, at least one (1) lowercase letter, and at least one (1) number. There is no limit on failed login attempts for non-submitter users. However, users with submitter permissions will receive a warning after three (3) failed attempts to log in and the account will be locked after five (5) failed attempts.

From the Password Change Confirmation Popup Screen, click (1) **OK**. The User will be returned to the Login Screen where they can proceed with logging into the system using the new password.

|                              | House Hy Reports 1 | Logout |
|------------------------------|--------------------|--------|
| e Report edMR Reports User N | anagewent          |        |
| a E Change Password          |                    |        |
|                              |                    |        |
|                              |                    |        |
|                              |                    |        |
| Coursest                     |                    |        |
| password:                    |                    |        |
|                              |                    |        |
| New Password:                |                    |        |
|                              |                    |        |
| Repeat new<br>password:      |                    |        |
|                              | Password has been  |        |
|                              | changed.           |        |
| 9. fmit                      | enangean           |        |

#### 6.2. How to Retrieve a Lost Password

There are two options available to a user, retrieve forgotten password or resetting the password. Users can retrieve forgotten passwords by clicking on Forgot Password (available to non-submitters only) or get the password reset by clicking on Request Password Reset. **Submitters will be required to reset their password should they forget their current password.** 

| ogin |                        |  |
|------|------------------------|--|
| ogin |                        |  |
|      |                        |  |
|      |                        |  |
|      | Login                  |  |
|      | User:                  |  |
|      | Password:              |  |
|      | Login                  |  |
|      | Request Password Reset |  |
|      | Forgot Password2       |  |

To retrieve the forgotten password, click on (1) Forgot Password.

In the Provide User ID Screen, provide the (1) User ID and click (2) Submit.

| Login                                                            |
|------------------------------------------------------------------|
| (1) Please Provide You User Id User Id: ane.doe@yahoo.com Submit |

The eDMR application will send an automatic email containing the User's current password to the email address specified on the User's account profile. **This option only applies to non-submitter users.** 

If the user ID entered belongs to a user with submitter permissions, the following will be displayed. The submitter user will need to request a password reset or contact the Stormwater eDMR Administrator at <u>sw-edmr@deq.nc.gov</u>.

| Login                                                                                                    |
|----------------------------------------------------------------------------------------------------|
| User:                                                                                                    |
| Password:                                                                                                    |
| Login                                                                                                    |
| Request Password Reset                                                                                                    |
| Message: As a submitter, you will be<br>required to reset your password. Please<br>click the "Request Password Reset" on<br>the login page or contact the<br>Stormwater eDMR Administrator at<br>sw-edmr@deq.nc.gov |

#### 6.3. How to Reset a Lost Password

All password reset requests made using the Request Password Reset option on the login screen will be sent to an eDMR Administrator; however, the Owner and Facility Administrator can reset passwords for all Users except Submitters. Owner and Submitter passwords must be reset through the Stormwater eDMR Administrator. The User can request that the password be reset by clicking on (1) Request Password Reset.

| North Carolina (NC) eDM | R Reports                                                                                   |
|-------------------------|---------------------------------------------------------------------------------------------|
| Logis                   |                                                                                             |
| Y Logen                 | Login<br>Visor:<br>Passweet:<br>Login<br>Recoord: Passwood: Reset<br>Cataol.Passwood: Reset |

In the next screen, the User must supply their (1) User ID and click the (2) Submit button.

| NC         | North Carolina (NC) eDMR Reports |  |
|------------|----------------------------------|--|
| Login      |                                  |  |
| > Home > F | Forgot Password                  |  |
| Plea       | ase Provide Your User Id         |  |
| Us<br>an   | ser Id:<br>he.doe@yahoo.com (2)  |  |
|            | Submit                           |  |

The eDMR system will automatically send an email to the eDMR Administrator requesting a password reset. Non-Submitter Users may also contact their Facility Administrator directly for assistance with a password reset. Upon receipt of the email for the password reset request, the eDMR Administrator will perform the password reset and the User will be notified. Should the request come from a Submitter, additional steps will be required by the Stormwater eDMR Administrator to verify the requestor's identity.

The User will see the message that the (1) Password reset request was sent to Administrator.

| North Carolina (NC) eDMR Re | eports                                                         |
|-----------------------------|----------------------------------------------------------------|
| Login                       |                                                                |
| > Login                     | Login<br>User:<br>Password:<br>Login<br>Request Password Reset |
| (1)                         | Message: Password reset request was sent to administrator.     |

Upon receiving the password reset request, the eDMR Administrator will go to the User's profile and change the password. When this is done, the next time the User logs in, the system will prompt them to change their password. Note that it may take several business days to reset the password of a User with Submitter privileges.

#### 6.4. Manual Password Change by Facility Administrator

Facility Administrators can maintain non-Submitter User account details and manually change the password. When the password is changed by the Facility Administrator, there are two ways to find the User's profile information: generating a list of Users or performing a search for a User. The User list provides a list of all Users for that facility and is the simpler option. The Facility Administrator will select (1) User Management then (2) User List.

| NC Nor            | rth Carolina (    | NC) eDMR Report  | :s | 1)<br>2) | Home | My Reports | Logout H | Help |
|-------------------|-------------------|------------------|----|----------|------|------------|----------|------|
| Create Report     | eDMR Reports      | User Management  |    |          |      |            |          |      |
| ▶ Home ▶ User Man | agement ⊧ User Se | User List        |    |          |      |            |          |      |
|                   |                   | Search For Users |    |          |      |            |          |      |
|                   |                   | Change Password  |    |          |      |            |          |      |
|                   |                   | User Details     |    |          |      |            |          |      |
|                   | -                 |                  |    |          |      |            |          |      |

This display shows there are multiple Users besides the Owner that have been created for this facility/permit. Click on the (1) User ID to bring up the User Details screen for that User.

|                                                                                     |                                                                                              |                                         |                                                                                                    |                                                         | nom                                  | ie. Hy keports togoo                                          |
|-------------------------------------------------------------------------------------|----------------------------------------------------------------------------------------------|-----------------------------------------|----------------------------------------------------------------------------------------------------|---------------------------------------------------------|--------------------------------------|---------------------------------------------------------------|
| Report                                                                              | eDMR Reports                                                                                 | User Ma                                 | inagement                                                                                                    |                                                         |                                      |                                                               |
| e≻ User Ma                                                                          | My Reports                                                                                   |                                         |                                                                                                    |                                                         |                                      |                                                               |
|                                                                                     | Search Reports                                                                               |                                         |                                                                                                    |                                                         |                                      |                                                               |
| vailabl                                                                             | o lisors                                                                                     |                                         |                                                                                                    |                                                         |                                      |                                                               |
| ranaua                                                                              | e users                                                                                      |                                         |                                                                                                    |                                                         |                                      |                                                               |
|                                                                                     |                                                                                              |                                         |                                                                                                    |                                                         |                                      |                                                               |
| d Users:                                                                            |                                                                                              |                                         | dvanced Search                                                                                                    |                                                         |                                      |                                                               |
| d Users:                                                                            | displaying 1 to 12                                                                           | 2.[First/Pres                           | dvanced Search                                                                                                    |                                                         |                                      |                                                               |
| d Users:                                                                            | , displaying 1 to 12                                                                         | A.                                      | dvanced Search<br>v] 1, 2, 3, 4, 5, 6 [Next/Last]                                                                                                    |                                                         |                                      |                                                               |
| d Users:                                                                            | , displaying 1 to 12                                                                         | A.<br>2.[First/Prev                     | dvanced Search<br>v] 1, 2, 3, 4, 5, 6 [Next/Last]<br>Name                                                                                                 | Туре                                                    | Status                               | Actions                                                       |
| d Users:<br>items found.<br>User Id<br>facility.adm                                 | l, displaying 1 to 12<br>ninistrator@ncmail.ae                                               | A.<br>2.(First/Prev<br>N<br>et F        | dvanced Search<br>v] 1, 2, 3, 4, 5, 6 [Next/Last]<br>Name<br>Facility Administrator                                                                       | Type<br>FACILITY_USER                                   | Status                               | Actions<br>Deactivate Delete                                  |
| d Users: [<br>items found<br>User 1d<br>facility.adm                                | i, displaying 1 to 12<br>ninistrator@ncmail.ae<br>nin1.ac0023230@scdar                       | A.<br>2.[First/Prev<br>nt F<br>mr.gov F | dvanced Search<br>v] 1, 2, 3, 4, 5, 6 [Next/Last]<br>Name<br>Sacility Administrator<br>Facility Admin1                                                    | Type<br>FACILITY_USER<br>FACILITY_USER                  | Status<br>ACTIVE<br>ACTIVE           | Actions<br>Deactivate Delete<br>Deactivate Delete             |
| d Users:<br>items found.<br>User Id<br>facility.adm<br>facility.adm<br>facility.adm | , displaying 1 to 12<br>ninistrator@ncmail.as<br>nin1.nc0023230@ncdas<br>ninnc0036277@ncdasr | A.<br>2.(First/Prev<br>et F<br>mr.gov F | dvanced Search<br>v] 1, 2, 3, 4, 5, 6 [Next/Last]<br>Name<br>Facility Administrator<br>Facility Admin1<br>Facility Admin FirstName FacilityAdmin_LastName | Type<br>FACILITY_USER<br>FACILITY_USER<br>FACILITY_USER | Status<br>ACTIVE<br>ACTIVE<br>ACTIVE | Actions Deactivate Delete Deactivate Delete Deactivate Delete |

In the Edit User Details Screen, the Facility Administrator changes the (1) **Password** for a (2) User. To prevent unauthorized Users from gaining access to this account, the new password should not be a standard reset password such as "password1".

NOTE: Passwords must consist of at least eight (8) characters in length and must include at least one (1) uppercase letter, at least one (1) lowercase letter, and at least one (1) number and should be a new password that is only known by the facility administrator and then sent to User.

|                | -040 0             |                    |             |  | Home | Ny Reports Logout | H |
|----------------|--------------------|--------------------|-------------|--|------|-------------------|---|
| eate Report    | eDMR Reports       | User Manageme      | Int         |  |      |                   |   |
| lome ⊨ User Ma | inagement ⊨ Edit U | ser Information fo | or Jane Doe |  |      |                   |   |
| User Details   | User/Permit Assoc  | iation             |             |  |      |                   |   |
| Edit Us        | er Details f       | or Jane D          | oe          |  |      |                   |   |
|                |                    |                    |             |  |      |                   |   |
|                |                    |                    |             |  |      |                   |   |
|                |                    |                    |             |  |      |                   |   |
| Last na        | Details            |                    |             |  |      |                   |   |
| Doe            | iie.               |                    |             |  |      |                   |   |
|                |                    |                    |             |  |      |                   |   |
| Middle         | iame:              |                    |             |  |      |                   |   |
|                |                    |                    |             |  |      |                   |   |
| First na       | me:                |                    |             |  |      |                   |   |
| Jane           |                    |                    |             |  |      |                   |   |
| Phone n        | umber:             |                    |             |  |      |                   |   |
| 555-12         | 34                 |                    |             |  |      |                   |   |
| Email          |                    |                    |             |  |      |                   |   |
| jane.do        | e@yahoo.com        |                    |             |  |      |                   |   |
|                |                    |                    |             |  |      |                   |   |
| User Id        | e@uaboo.com        |                    | (A)         |  |      |                   |   |
| Jane.uu        | e@yanoo.com        |                    | (1)         |  |      |                   |   |
| Passwo         | rd:                |                    | <b>Z</b>    |  |      |                   |   |
| •••••          |                    | ~ /                |             |  |      |                   |   |
| Repeat         | password:          |                    |             |  |      |                   |   |
| the product    |                    | -                  |             |  |      |                   |   |
|                |                    |                    |             |  |      |                   |   |

#### 6.5. Password Reset by Stormwater eDMR Administrator (Non-Submitter User)

All password reset requests made using the "Request Password Reset" option on the login screen will be sent to the Stormwater eDMR Administrator. This option is available to any user when a Facility Administrator is not available to complete the password change for the facility user.

For any reset requests performed by the Stormwater eDMR Administrator, the user will receive a temporary password via email. Upon receiving the temporary password for a non-Submitter User, the user will be prompted to change the password in the change password screen.

Enter the temporary password indicated in the password reset email that was received from the Stormwater eDMR Administrator into the (1) Current password field, then pick a new password

#### Stormwater eDMR User Guide

meeting the password requirements provided on the screen and enter it into the (2) New Password field.

| been provided, plea               | ase enter it as the current password. |   |
|-----------------------------------|---------------------------------------|---|
| Passwords must be:                |                                       |   |
| * at least 8 characters in length |                                       |   |
| * contain at least one(1) Upperc  | ase letter                            |   |
| * contain at least one(1) Lowerc  | ase letter                            |   |
| * contain at least one(1) numbe   | (1)                                   |   |
| Current password:                 | (2)                                   |   |
| New Password:                     |                                       | ( |
|                                   |                                       |   |

NOTE: Passwords must consist of at least eight (8) characters in length and must include at least one (1) uppercase letter, at least one (1) lowercase letter, and at least one (1) number and cannot be a previously used password.

Once the password has been changed, press the (3) **Submit** button. If your entries meet all requirements for entry and the update is successful, the user will be returned to the login screen and will indicate "Password was successfully changed" in the message field at bottom of login box.

| Login                            |                |
|----------------------------------|----------------|
| User:                            |                |
| Password:                        |                |
|                                  | Login          |
| Request Password Res             | <u>et</u>      |
| Forgot Password?                 |                |
| Message: Password wa<br>changed. | s successfully |

The user can then login to system using the new password just created.

#### 6.6. Password Reset by Stormwater eDMR Administrator (Submitter User)

When a Submitter user requests a password reset, they will see a slightly different change password screen. In addition to the change password fields, the five (5) security questions associated to the account will also be provided. The questions do not need to be reselected if only changing the password. However, if the User wants to change any or all of their questions/answers, they may do so as provided on the screen.

If the User needs to review their security questions and answers, click the "User Management" option and then select the "Change Password" option. The questions and answers will be listed on the screen.

| Please change your Current Password. If a t                                                                                                    | emporary password has |
|----------------------------------------------------------------------------------------------------|-----------------------|
| been provided, please enter it as the curre                                                                                                    | nt password.          |
| Passwords must be:                                                                                                    |                       |
| at least 8 characters in length                                                                                                    |                       |
| * contain at least one(1) Uppercase letter                                                                                                    |                       |
| * contain at least one(1) Lowercase letter                                                                                                    |                       |
| * contain at least one(1) number                                                                                                    |                       |
| Current password:                                                                                                    |                       |
| New Password:                                                                                                    |                       |
| Repeat new password:                                                                                                    |                       |
| Please select your security questions for a r<br>changes for existing account, if needed.                                                                                        | new account or make   |
| Security Questions/Answers must meet the following requirements:                                                                                                    |                       |
| * cannot have multiple selections of same question                                                                                                    |                       |
| * answer must be at least 3 characters in length                                                                                                    |                       |
| * answer can only be used once for a single question                                                                                                    |                       |
| Question #1:<br>What is your favorite book?                                                                                                    |                       |
| Answer #1:                                                                                                    |                       |
| 111                                                                                                    |                       |
| Question #2:<br>What is the first and middle name of your oldest siblin $\swarrow$                                                                                               |                       |
| Answer #2:<br>222                                                                                                    |                       |
| Question #3:                                                                                                    |                       |
| What is your favorite varation destination?                                                                                                    |                       |
|                                                                                                    |                       |
| Answer #3:                                                                                                    |                       |
| Answer #3:<br>333<br>Question #4<br>What year and model (yyyy-name) was your first car? v                                                                                        |                       |
| Answer #3:<br>333<br>Question #4<br>What year and model (yyyy-name) was your first car? v<br>Answer #4:<br>444                                                                   |                       |
| Answer #3:<br>333<br>Question #4<br>What year and model (yyyy-name) was your first car? v<br>Answer #4:<br>444<br>Question #5:                                                   |                       |
| Answer #3:<br>333<br>Question #4<br>What year and model (yyyy-name) was your first car? v<br>Answer #4:<br>444<br>Question #5:<br>What is your favorite TV show? v               | (1)                   |
| Answer #3:<br>333<br>Question #4<br>What year and model (yyyy-name) was your first car? v<br>Answer #4:<br>444<br>Question #5:<br>What is your favorite TV show? v               | (1)                   |
| Answer #3:<br>333<br>Question #4<br>What year and model (yyyy-name) was your first car? v<br>Answer #4:<br>444<br>Question #5:<br>What is your favorite TV show? v<br>Answer #5: | (1)                   |

Once the password has been changed, and changes made to security question/answers if applicable, press the (1) **Submit** button. If your entries meet all requirements for entry and update is successful, the user will be returned to the login screen which will indicate "Password was successfully changed" in the message field at the bottom of the login box.

| Login                                |            |
|--------------------------------------|------------|
| User:                                |            |
| Password:                            |            |
|                                      | Login      |
| Request Password Reset               |            |
| Forgot Password?                     |            |
| Message: Password was su<br>changed. | ccessfully |

The user can then login to the system using the password just created.

**NOTE:** If the user is not returned to the login screen after completion of the entry of a new password and security questions, the changes were not successful and the user should log in again using their temporary password and retry the password reset. If the user continues to have issues with a password change, they should contact the Stormwater eDMR Administrator immediately for assistance.

The User receives two emails in the Password Reset process. The first email notifies the User that their profile information has been updated.

| 🔒 S (                                                                                            | 5 🛱 🔻 N                                                                                                    | C eDMR Notification – U                                                                                                    | ser Account Update                                                                        | - Message (Plain Te                                      | xt)              | т -                   | - 0                           |         |
|--------------------------------------------------------------------------------------------------|----------------------------------------------------------------------------------------------------|----------------------------------------------------------------------------------------------------|-------------------------------------------------------------------------------------------|----------------------------------------------------------|------------------|-----------------------|-------------------------------|---------|
| File Message                                                                                     | E Laserfiche Acro                                                                                                    | bat 🛛 🖞 Tell me what                                                                                                    | you want to do                                                                            |                                                          |                  |                       |                               |         |
| Delete                                                                                           | y Reply Forward<br>All<br>Respond                                                                                               | Move to: ?<br>To Manager<br>Team Email<br>Quick Steps                                                                                        | Move<br>Move                                                                              | Mark Unread<br>Categorize •<br>Follow Up •<br>Tags 5     | Translate        | Q<br>Zoom<br>Zoom     | Send to<br>OneNote<br>OneNote | ~       |
| edmra                                                                                            | dmin@ncdenr.gov                                                                                                    | Doe, Jane                                                                                                    |                                                                                           |                                                          |                  |                       |                               | 2:57 PM |
| NC eD                                                                                            | MR Notification – Us                                                                                                    | er Account Update                                                                                                    |                                                                                           |                                                          |                  |                       |                               | ~       |
| Some informatio<br>Should you have<br>organization or t<br>Additional conta<br>*** This is an au | n regarding your accour<br>any questions or need<br>he NC eDMR Administra<br>icts for eDMR assistance<br>tomated response. Plea | nt has been updated in<br>further assistance, ple<br>itor at <u>eDMRadmin@</u><br>e can be found at: <u>http</u><br>use do not reply to this | n the NC EDMR re<br>ease contact your<br>ncdenr.gov.<br>ss://deq.nc.gov/a<br>s email. *** | eports system.<br>eDMR Facility Usi<br>bout/divisions/wa | er Administrator | r within y<br>dmr/con | our<br>tacts                  |         |

The second email will be from the Facility Administrator containing the new password.

#### Stormwater eDMR User Guide

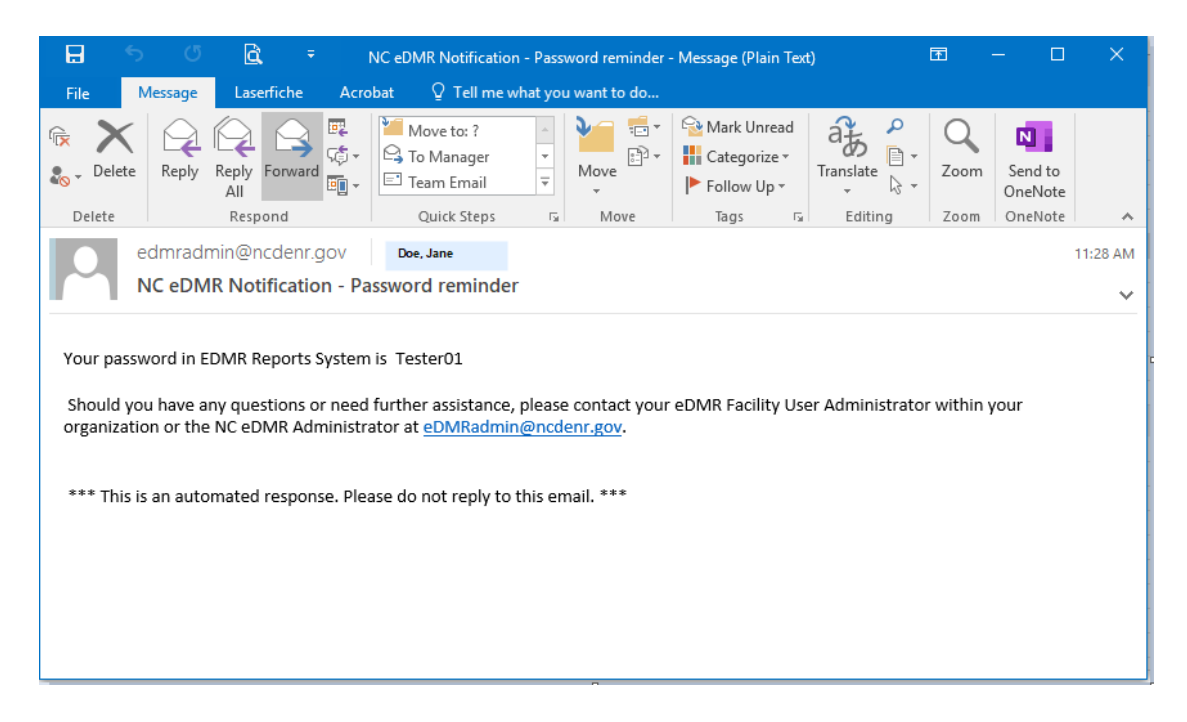

## Section 7: Creating and Submitting eDMR Reports

#### 7.1. Overview of the eDMR Reporting Process

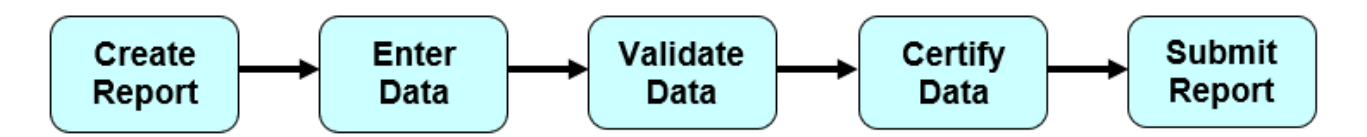

The eDMR reporting process is comprised of the following steps:

- **Create Report** You will instruct the eDMR system to create a report form for a specific permit. The eDMR system will provide the fields that you need to report the data.
- Enter Data You will input the stormwater monitoring data into the report.
- Validate Data You will validate that the data is correct and the eDMR system will check the data and provide warnings of any potential reporting issues as needed.
- **Certify Data** You will certify that the data in the eDMR report is accurate.
- **Submit Report** If you have submitter privileges, you will electronically sign and submit the eDMR report. The eDMR system will require the submitter to re-enter their password and provide the answer to one of their 5 security questions, which is randomly selected by system.

**IMPORANT NOTE:** The earliest day you can submit an eDMR report is the **first day of the month after the sample was collected**. For example, if a sample is collected on May 3<sup>rd</sup>, the eDMR report could be submitted on June 1<sup>st</sup>, but could not be submitted on May 30<sup>th</sup>.

| eate Report                                  | eDMR Rep                  | orts User Manager         | nent                                    |                                                        |        |        |
|----------------------------------------------|---------------------------|---------------------------|-----------------------------------------|--------------------------------------------------------|--------|--------|
| ome 🕨 Report:                                | NCS000020                 | 0 V1.0 06-2021 Certifi    | ed ⊫ Report Submit                      |                                                        |        |        |
| Report can                                   | not be sub                | mitted before the er      | nd of the monitoring pe                 | riod.                                                  |        |        |
| Submit Rep                                   | port                      |                           |                                         |                                                        |        | -      |
| Permit Nu<br>NCS000020                       | u <mark>mber:</mark><br>0 | Report Period:<br>06-2021 | Facility Name:<br>McGuire Nuclear Power | Facility Address:<br>NC Hwy 73 , Huntersville NC 28078 |        | 1      |
|                                              |                           |                           | Plant                                   | eDMR Submit Date:<br>06/24/2021                        |        |        |
| Submiter D                                   | Data                      |                           |                                         |                                                        |        |        |
| First Nam<br>Suzanne                         | e: *                      | Middle Name: *            | Last Name: *<br>McCoy                   | Contact Phone Number: *<br>919-707-3640                |        |        |
| Electronic S                                 | Signature Vei             | rification                |                                         |                                                        |        |        |
| Question:<br>What is your favorite<br>movie? |                           | Please enter your A       | nswer: *                                |                                                        | G      |        |
|                                              |                           |                           |                                         |                                                        | Cancel | Verify |

Page 35 of 66

However, you can create, validate, and certify an eDMR report at any time.

Your permit includes requirements about the last acceptable day to submit monitoring data. For many of the permits, the deadline to submit data is 30 days after the end of the quarterly monitoring period ends (April 30, July 30, October 30, and January 30 for Quarters 1 to 4, respectively).

#### 7.2. How to Create an eDMR Report

The user will only be able to create a new eDMR Report if:

- The permit is active.
- The permit has active outfalls for this reporting period.
- An eDMR does not already exist for this permit/reporting period.
- DEMLR has not already received a DMR for the reporting month.

To create a new eDMR, select (1) Create Report.

| North Carolina (NC) eDMR Reports           | Home | My Reports | Logout | Help |
|--------------------------------------------|------|------------|--------|------|
| Create Report eDMR Reports User Management |      |            |        |      |
| Create Report (1)<br>Messages              |      |            |        |      |
| There are no messages.                     |      |            |        |      |

Select the permit for which you are reporting and then select the month and year that the sample was collected. The date cannot be in the future. Click on the (1) **Create Report** button. If a report has already been created in eDMR for that month and year, a message will be displayed.

| NC No                                                              | orth Carolina               | (NC) eDMR Rep   | orts          |     | Home | My Reports | -<br>Logout | Help |
|--------------------------------------------------------------------|-----------------------------|-----------------|---------------|-----|------|------------|-------------|------|
| Create Report                                                      | eDMR Reports                | User Management |               |     |      |            |             |      |
| Home ► Create                                                      | Report                      |                 |               |     |      |            |             |      |
| Create F<br>Permit:<br>NC0020<br>Month:<br>Septem<br>Year:<br>2016 | Report:<br>0028 •<br>bber • |                 | Create Report |     |      |            |             |      |
|                                                                    |                             |                 |               | (1) | )    |            |             |      |

The following screen will be displayed after initial report creation. The eDMR has a status of "In Progress," as indicated in the breadcrumbs. Some information has been pre-populated for the permitted facility. The values in these fields should be reviewed and adjusted prior to continuing.

|                            |                   |                                 | ( Troporto             |                | Ho                                 | me My Reports Logout He |
|----------------------------|-------------------|---------------------------------|------------------------|----------------|------------------------------------|-------------------------|
| eate Report                | eDMR Repo         | orts User Manageme              | ent                    |                |                                    |                         |
| ome ⊧ Report               | : NC5000202       | 2 V1.0 06-2021 In Prog          | ress                   |                |                                    |                         |
| Permit<br>Permit #         | 1:<br>02 Ver. 2.0 | Status:<br>Expired              | SOC#:                  | Class:<br>SWNC | Facility Name:<br>KT Mica          | <b>≤</b> ¶ <b>3</b> 4   |
| County:<br>MITCHEL         |                   | Owner:<br>The Quartz Corp USA   |                        |                |                                    |                         |
| ORC<br>Name:<br>Not Requ   | (l)<br>Jired V    | Certification Number<br>1009458 | : Status:<br>Active    | Grade:<br>SWNC | (2) Has ORC changed?:              |                         |
| eDMR<br>Period:<br>06-2021 | (June 2021)       | Version:<br>1.0                 | Status:<br>In Progress | Compliance S   | (3)<br>Status: *<br>ONon-Compliant |                         |
| Certifie                   | ed Lab #:         | (4)                             |                        |                |                                    |                         |
| Lab Na                     | me:               | (5)                             |                        |                |                                    |                         |
| Person                     | (s) Collecting    | g Samples;<br>( <b>6</b> )      |                        |                |                                    |                         |
| Contac                     | t Phone #: *      | (7)                             |                        |                |                                    |                         |
| Comm                       | ents              |                                 |                        |                |                                    | (8)                     |
|                            |                   |                                 |                        |                |                                    | h                       |
|                            |                   | <u>(</u> 9)                     |                        |                | (10)                               | ve Cancel               |
|                            |                   |                                 |                        |                |                                    |                         |

- (1) ORC Name It will automatically say "Not Required" in this field, enter nothing here.
- (2) Has ORC Changed? Enter nothing here.
- (3) Compliance Status For most stormwater permits, select "Compliant." If you are covered under an NCG02, NCG14, or and NCG24, and one or more of your wastewater outfalls has exceeded a limit, then select "Non-Compliant" and provide a comment in the "Comments" field (Item 8 below).
- (4) Certified Lab # If multiple labs are used, enter each separated by a comma, semi-colon, slash, etc.
- (5) Lab Name If multiple labs are used, enter each separated by a comma, semi-colon, slash, etc. (corresponding to Certified Lab # above).

- (6) **Persons(s)** Collecting Samples Enter the name of the person collecting the samples.
- (7) Contact Phone # Enter the phone number of the person collecting the samples. You will receive a warning later if you do not enter information in this cell.
- (8) Comments This field is required only when the Non-Compliant indicator is marked. NOTE: This comment field cannot exceed 4000 characters.
- (9) eDMR Pages The dropdown box will become populated after you submit a report for one of the permit's outfalls.

Enter the above information and click (10) Save, then click (11) Create New Page. You will receive a warning during the "Validation" step if:

- The Non-Compliant indicator is selected and there is no comment entered.
- There is no Contact Phone # entered.

The user can perform the following actions on this screen:

- Save report Save report header information just entered.
- Cancel Cancel any data just entered.
- Create New Report Page Create a report page and manually enter the data.
- Create New Report Page from File Create a report page where the data will be imported from a comma delimited spreadsheet file.

The "Create New Page from File" option is not typical for most stormwater permittees and is not covered in this manual. If your facility has a wastewater permit and you wish to create a new report from file, please consult the <u>Wastewater eDMR Submittal Guidance</u> for more information.

In the next screen, you will select one of the available (1) **Outfall and Sampling Location** combinations in which to create the report. Only the Outfall and Sampling Location combinations allowed for that specific permit will be displayed. Then, click (2) **Create Page**.

**NOTE**: You will only be able to create a page for one outfall at a time. A page will need to be created for each permitted outfall to complete an entire report.

|                      | orth Carolina                                                  | a (NC) eDMR R       | eports             |                         | <br>Home | My Reports | Logout H | lelp |
|----------------------|----------------------------------------------------------------|---------------------|--------------------|-------------------------|----------|------------|----------|------|
| Create Report        | eDMR Reports                                                   | User Management     |                    |                         |          |            |          |      |
| ▶ Home ▶ Report      | : NC5000020 V1.0                                               | 06-2021 In Progress | ⊧                  |                         |          |            |          |      |
| Create Pa            | age                                                            |                     |                    |                         |          |            |          |      |
| Report F             | Period:                                                        |                     |                    |                         |          |            |          |      |
| Permit N             | Number:                                                        |                     |                    |                         |          |            |          |      |
| Outfall a            | and Sampling Loo                                               | cation:             |                    | (2)                     |          |            |          |      |
| Outfall:<br>Outfall: | 001 - Location: EF<br>001 - Location: EF<br>008 - Location: EF |                     | Create Page        |                         |          |            |          |      |
| Contrain             |                                                                |                     |                    |                         |          |            |          |      |
|                      |                                                                | C                   | opyright © 2007 CS | C   All Rights Reserved |          |            |          |      |

Page 38 of 66

If the site had no flow/discharge during the reporting period, select the (1) No Flow/Discharge from Site box. You will not have to enter any additional monitoring data with this option. If there was flow from the site during the monitoring period being reported, select (2) All Weeks (1-30) to enter monitoring data when creating a new report.

|                  |                               |                                                              |                                |                   |                   | Home My Reports  | Logout He    |
|------------------|-------------------------------|--------------------------------------------------------------|--------------------------------|-------------------|-------------------|------------------|--------------|
| eate Report      | eDMR Reports                  | User Manageme                                                | nt                             |                   |                   |                  |              |
| ome 🕨 Report     | : NCS000020 V1.0              | 06-2021 In Progr                                             | ress > Report Page:001         | L-Effluent        |                   |                  |              |
|                  |                               |                                                              |                                |                   |                   | [Show            | Report Area] |
| =DMR Pag         |                               |                                                              |                                |                   |                   |                  | CY A         |
| Outfall #<br>001 | z Rec<br>CAT/<br>Norr<br>elev | eiving Stream:<br>WBA RIVER (Lake<br>nan below<br>ation 760) | Sampling Location:<br>Effluent | No Flow/Discharge | from Site:<br>(1) |                  | 70 (N        |
| Comment          |                               | .,                                                           |                                |                   | (4)               |                  | (5)          |
|                  |                               |                                                              |                                |                   |                   | Save Ca          | incel        |
|                  |                               |                                                              |                                |                   |                   |                  | (2)          |
| Weeks            |                               |                                                              |                                |                   |                   |                  |              |
|                  | (1-5) Wee                     | k #2 (6-12)                                                  | Week #3 (13-19)                | Week #4 (20-26)   | Week #5 (27-30)   | All Weeks (1-30) |              |

The user will also be able to do the following on this screen:

- Add (3) Comments Report page comments do not print out on the PDF file. NOTE: This comment field cannot exceed 4000 characters.
- Click (4) Save Save the report page.
- Click (5) Cancel Cancel this action.

**NOTE**: When reporting "No Flow/Discharge from Site", the report should be created for the last month of the sampling period. For example, if the reporting period is April/May/June, then a report should be created for June with the "No Flow" option checked if no sampling events were done for the quarter.

## 7.3. How to Enter Data into an eDMR Report

After selecting **All Weeks (1-30)** in the previous screen, the following page will appear. *You will not enter any information in the first screen that appears (see sample below)*. Instead, you will **scroll past** the first table to the second table.

|            | or the Cart  | Ania    | (inc) ebi                | an report                  |                          |                             |                 | Home My Reports Logout H   |
|------------|--------------|---------|--------------------------|----------------------------|--------------------------|-----------------------------|-----------------|----------------------------|
| ate Report | eDMR Repo    | rts     | User Manag               | ement                      |                          |                             |                 |                            |
| me⊫ Report | t: NC5000020 | V1.0 06 | i-2021 In P              | rogress ⊧ Repo             | ort Page:001-Effl        | uent <sup> </sup> > All Wee | ks (1-30)       | [Show Report Area          |
|            |              |         |                          |                            |                          |                             |                 | [Show Report Page Area     |
| Week #1 (: | 1-5) Week #2 | (6-12)  | Week #3 (1               | 3-19) Week #•              | 4 (20-26) Week #         | 5 (27-30) All I             | Veeks (1-30)    | [Hide Log Parameters Area] |
| Day o      | of week Da   | ite S   | omposite<br>ample<br>īme | Total<br>Composite<br>Time | Operator<br>Arrival Time | Operator<br>Time On<br>Site | ORC On<br>Site? | No Reporting Reason        |
|            |              | 2       | 400 clock                | Hrs                        | 2400 clock               | Hrs                         | V/B/N           |                            |
| Tueso      | iay 1        |         |                          |                            |                          |                             |                 | ~                          |
| Wedn       | nesday 2     |         |                          |                            |                          |                             |                 | · · · · ·                  |
| Thurs      | iday 3       |         |                          |                            |                          |                             |                 | ~                          |
| Frida      | γ 4          |         |                          |                            |                          |                             |                 | ~                          |
| Satur      | day 5        |         |                          |                            |                          |                             |                 | ~                          |
| Sund       | ау б         |         |                          |                            |                          |                             |                 | · · · · ·                  |
| Mond       | lay 7        |         |                          |                            |                          |                             |                 | •                          |
| Tueso      | daγ 8        |         |                          |                            |                          |                             |                 | ~                          |
| Wedn       | nesday 9     |         |                          |                            |                          |                             |                 | ~                          |
| Thurs      | aday 10      |         |                          |                            |                          |                             |                 | × .                        |
| Frida      | y 11         | i I     |                          |                            |                          |                             |                 | ~                          |
| Satur      | day 12       | t E     |                          |                            |                          |                             |                 | •                          |
| Sund       | ay 13        |         |                          |                            |                          |                             |                 | ~                          |
| Mond       | lay 14       |         |                          |                            |                          |                             |                 | ~                          |
| 12         | 1            |         |                          |                            |                          |                             |                 | ~                          |

#### Stormwater eDMR User Guide

Underneath the first table, find the second table. This table is auto populated with the stormwater parameters that you are required to report in your permit. Check to make sure that the correct parameters are included in the table by consulting your permit. If there are any discrepancies, email <u>sw-edmr@deq.nc.gov</u>.

| Sampling Frequency:          |      | Sami-onnus | lity Semi-annua | By Semi-annually | Semi-annually | Semi-annually | Semi-annually | Semi-annual |
|------------------------------|------|------------|-----------------|------------------|---------------|---------------|---------------|-------------|
| Composite(C)/Grab(6          | 0t   | Grab       | Gab             | Grab V           | Grab 🗸        | Grab 🗸        | Grab 🗸        | Grab        |
| Doy of week                  | Date | PLOW       | 201             | T55 - Co         | NEW GIL       | PCB-1016      | PC8-1221      | PC8-1232    |
|                              |      | apd        | • 34 ·          | v mail v         | gal/mo 🗙      | mg/1 🗙        | mg/l 🗸        | mg/i        |
| Monday                       | 1    |            |                 |                  |               | 1             |               |             |
| Tuesday                      | 2    |            |                 |                  |               |               |               |             |
| Wednesday                    | 3    |            |                 |                  | [ ]           |               |               |             |
| Thursday                     | 4    | C          |                 |                  |               | 1 I I I       |               |             |
| Friday                       | 5    |            | 1               |                  |               |               |               |             |
| Saturday                     | 6    |            | 1               |                  |               |               |               | [           |
| Sunday                       | 7    | PLOW       | pH              | 755 - Co         | NEW OIL       | PCB-1016      | PC8-1221      | PCB-1232    |
| Monder                       |      |            |                 |                  |               | 1             |               |             |
| Tuesday                      | •    |            |                 |                  |               |               |               |             |
| Wednesday                    | 10   |            |                 |                  |               |               |               |             |
| Thursday                     | 11   |            |                 |                  |               |               |               |             |
| Friday                       | 12   |            |                 |                  |               |               |               |             |
| Saturday                     | 13   |            |                 |                  |               | Fnl           | arged on      | the next    |
|                              |      | PLOW       | 2H              | 755 - Co         | NEW OIL       | PCB-1016      | PG9-1221      | PCB-1232    |
| Sunday                       | 14   |            | 111             | 1                |               |               |               |             |
| Monday                       | 15   |            |                 |                  |               |               |               |             |
| Tuesday                      | 16   |            |                 |                  |               |               |               |             |
| Wednesday                    | 17   |            | 1               |                  |               |               |               | 1           |
| Thursday                     | 18   | Ē          | 1               |                  |               |               |               |             |
| Friday                       | 19   |            |                 |                  | LI            |               |               |             |
| Saturday                     | 20   |            |                 |                  |               |               |               |             |
| Sunday                       | 21   | FLOW       | рН              | 755 - Co         | HEW OIL       | PCB-1916      | P09-1221      | P68-1232    |
| Monday                       | 22   |            | 1               |                  |               |               |               |             |
| Tuesday                      | 23   |            |                 |                  |               |               |               |             |
| Wednesday                    | 24   |            |                 |                  |               |               |               |             |
| Thursday                     | 25   |            |                 |                  |               |               |               |             |
|                              | 26   |            |                 |                  |               |               |               |             |
| Friday                       |      |            |                 |                  |               |               |               |             |
| Friday<br>Saturday           | 27   |            |                 |                  |               |               |               |             |
| Friday<br>Saturday           | 27   | FLOW       | рĦ              | 785 - Co         | NEW OIL       | PC8-1016      | PC6-1221      | PC8-1232    |
| Friday<br>Saturday<br>Sunday | 27   | FLOW       | pH              | 755 - Co         | NEW OIL       | PCB-1016      | PC6-1221      | PC8-1232    |

Stormwater eDMR User Guide

If the parameters are correct, go to the day the sample was collected and enter the data collected. **NOTE: Enter monitoring data for the date the sample was collected. Do not submit all monitoring data on the same report if the data were not collected during the same month. If necessary, create multiple monitoring reports for the same reporting period to accurately reflect the date samples were collected.** 

|           |    | FLOW | pН  | TSS - Co | NEW OIL | PCB-1016 | PCB-1221 | PC8-1232 |
|-----------|----|------|-----|----------|---------|----------|----------|----------|
| Sunday    | 14 |      |     |          |         |          |          |          |
| Monday    | 15 |      |     |          |         |          |          |          |
| Tuesday   | 16 |      |     |          |         |          |          |          |
| Wednesday | 17 | 15   | 7.1 | 31       | 60      | 0.5      | 0.5      | 0.5      |
| Thursday  | 18 |      |     |          |         |          |          |          |
| Friday    | 19 |      |     |          |         |          |          |          |
| Saturday  | 20 |      |     |          |         |          |          |          |

A user can enter the following non-numeric values for a parameter:

| Code Entered   | Description              |
|----------------|--------------------------|
| Н              | Holiday                  |
| > and a number | Greater than that number |
| < and a number | Less than that number    |
| PASS or P      | Result of Pass           |
| FAIL or F      | Result of Fail           |
| YES or Y       | Result of Yes            |
| NO or N        | Result of No             |

**NOTE:** Hitting "tab" will advance you to the next cell on the right. Note that you may need to scroll to the right if your permit contains more parameters than fit on the page.

After entering the data, click (1) Save (as seen in the previous image) and the message below will appear.

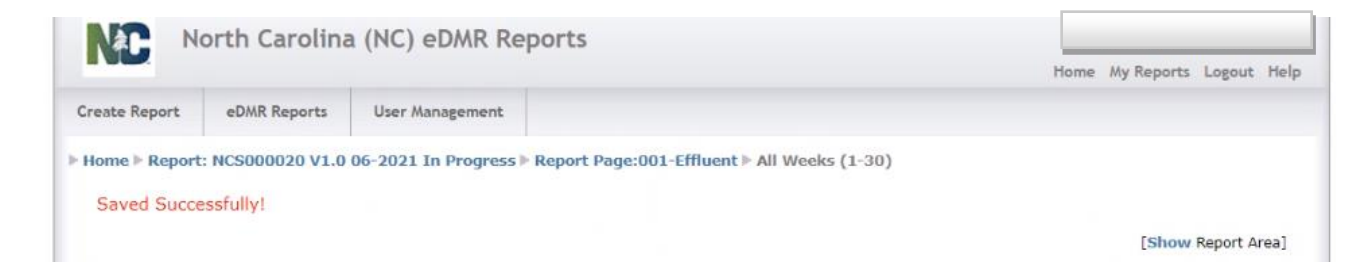

## 7.4. Adding and Deleting Parameters to a Report Page Screen

Additional parameters can be added or deleted from a Report Page. These are parameters that are not specifically required by the permit and do not auto-populate the report page with created. Those parameters that auto-populate the report pages cannot be deleted from the page.

To add parameters to a report page that are not required by the permit, click (1) Add Parameter.

| Create Report eDMR Reports         | User Management    | Report Page:0   | 01-Effluent - W  |                 |             | Home My Re  | eports Logout Help                                   |
|------------------------------------|--------------------|-----------------|------------------|-----------------|-------------|-------------|------------------------------------------------------|
| Create Report eDMR Reports         | User Management    | Report Page:0   | 01-Effluent > W  |                 |             |             |                                                      |
| ▶ Home ▶ Report: NC0037834 V1.0 09 | )-2017 In Progress | Report Page:0   | 01-Effluent I: W |                 |             |             |                                                      |
|                                    |                    |                 | or Endenty w     | eek #1 (1-2)    |             | [<br>[Show  | Show Report Area]<br>v Report Page Area]             |
| Week #1 (1-2) Week #2 (3-9) V      | Week #3 (10-16) We | ek #4 (17-23) 1 | Week #5 (24-30)  | All Weeks (1-30 | )<br>(1)    | [Show Log P | Parameters Area]<br>Add Parameter<br>elete Parameter |
| Parameter Code:                    | 50050              | 00010           | 00400            | 50060           | CO310       | CO610       | CO530                                                |
| Sampling Frequency:                | Continuous         | 5 X week        | 5 X week         | 5 X week        | 5 X week    | 5 X week    | 5 X week                                             |
| Composite(C)/Grab(G):              | Recorder 🔻         | Grab 🔻          | Grab 🔻           | Grab 🔻          | Composite 🔻 | Composite ¥ | Composite 🔻                                          |
| Day of week Date                   | FLOW               | темр-с          | рН               | CHLORINE        | BOD - Co    | NH3-N -     | TSS - Co                                             |
|                                    | mgd 🔻              | deg c 🔻         | su 🔻             | ug/I 🔻          | mg/l ▼      | mg/l ▼      | mg/l ▼                                               |
| Friday 1                           |                    |                 |                  |                 |             |             |                                                      |
| Saturday 2                         |                    |                 |                  |                 |             |             |                                                      |
|                                    | 4                  |                 | _                |                 |             | (           | Show Totals Area]                                    |
|                                    |                    |                 |                  | (3)             |             | Save        | Cancel                                               |

Before adding parameters, the user should always perform a Save to make sure no recently entered data is lost. Each time the (1) Add Parameter is clicked, you will get the following message:

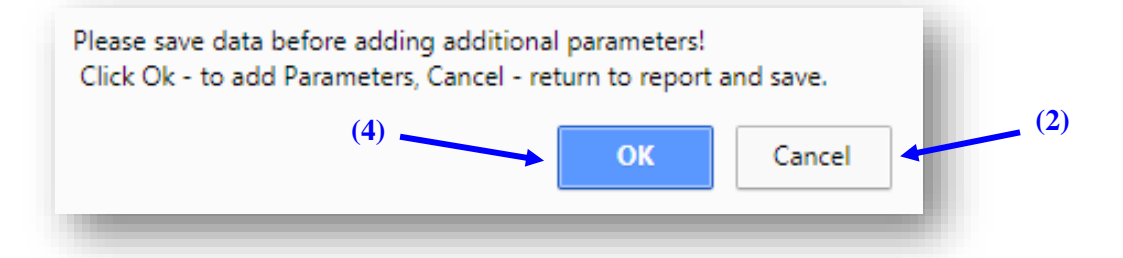

This is a warning that you will lose any unsaved data if you continue to add a parameter. If you have unsaved data, click (2) Cancel to return to the report, click (3) Save, then click (1) Add Parameter again and this time click (4) OK to continue adding the parameter.

#### The following screen will appear:

|            | orth Carolina     | a (NC) EDMR RE       | ports                                 |                            | Home     | My Reports | Logout | H |
|------------|-------------------|----------------------|---------------------------------------|----------------------------|----------|------------|--------|---|
| ate Report | eDMR Reports      | User Management      |                                       |                            |          |            |        |   |
| me         |                   |                      |                                       |                            |          |            |        |   |
|            |                   |                      |                                       |                            |          |            |        |   |
| Searc      | h For Paramet     | ters                 |                                       |                            |          |            |        |   |
| To disp    | lay all paramete  | ers, leave both fiel | ls below blank and click Sear         | rch or enter one of the fo | ollowing | g to searc | h by   |   |
| specific   | parameter crit    | eria.                |                                       |                            |          |            |        |   |
| Entra a    |                   | ( - D (              | de in the Gold below them el          | lish Casashi               |          |            |        |   |
| Enter a    | ll or any portior | i of a Parameter Co  | de in the field below, then ci<br>(1) | lick Search:               |          |            |        |   |
| Paramet    | er Code           |                      |                                       |                            |          |            |        |   |
|            |                   |                      |                                       |                            |          |            | (3)    |   |
| Enter a    | ll or any portior | n of the Parameter   | Description in the field below        | v, then click Search:      |          |            | /      |   |
|            |                   |                      |                                       | (2)                        |          |            |        |   |
| Paramet    | er Description    |                      |                                       |                            |          |            |        |   |
|            |                   |                      |                                       |                            |          | Search     |        |   |
|            |                   |                      |                                       |                            |          |            |        |   |

Enter all or any portion of the (1) **Parameter Code** or (2) **Parameter Description** for the parameter you wish to add then click (3) **Search**.

|               | orth Carolina            | a (NC) eDMR Rej                              | ports              |                     |   | Home | My Reports          | Logout | Help |
|---------------|--------------------------|----------------------------------------------|--------------------|---------------------|---|------|---------------------|--------|------|
| Create Report | eDMR Reports             | User Management                              |                    |                     |   |      |                     |        |      |
| ▶ Home        |                          |                                              |                    |                     |   |      |                     |        |      |
| Pleas         | e Select Paran<br>Turbio | n <b>eter Below:</b><br>dity (PCS Code:0007( | )                  |                     | ¥ |      | ( <b>1</b> )<br>Add |        |      |
|               |                          | Сор                                          | oyright © 2007 CSC | All Rights Reserved |   |      |                     |        |      |

All parameters matching the search criteria entered will be provided in the drop-down list. Select the parameter to add to page and verify the parameter selected is the one you wish to add, then click on (1) Add.

To delete parameters from a report page that are not required by the permit, click (1) **Delete Parameter**. Individual parameters can be deleted from a page if they are parameters that have been manually added. Parameters required by the permit and auto-populate the page cannot be deleted.

|               | orth Caroli      | ina (N    | C) eDMF     | Re     | ports      |       |                 |             |       |             | Home My     | Reports Logout He                 |
|---------------|------------------|-----------|-------------|--------|------------|-------|-----------------|-------------|-------|-------------|-------------|-----------------------------------|
| Create Report | eDMR Reports     | s Use     | er Managem  | ent    |            |       |                 |             |       |             |             |                                   |
| Home ▶ Report | : NC0037834 V:   | 1.0 09-20 | 17 In Prog  | ress ) | Report P   | age:0 | 01-Effluent ⊨ W | /eek #1 (1- | 2)    |             |             | [Show Report Area]                |
|               |                  |           |             |        |            |       |                 |             |       |             | [Sho        | w Report Page Area]               |
| Week #1 (1    | -2) Week #2 (3   | 3-9) Wee  | k #3 (10-16 | i) We  | ek #4 (17- | 23) 1 | Week #5 (24-30) | All Weeks   | (1-30 | )           | [Show Log   | Parameters Area]                  |
|               |                  |           |             |        |            |       |                 |             | (.    | 1)          |             | Add Parameter<br>Delete Parameter |
| Parame        | eter Code:       |           | 50050       |        | 00010      |       | 00400           | 50060       |       | CO310       | CO610       | CO530                             |
| Sampli        | ng Frequency:    |           | Continuous  | 5      | 5 X week   |       | 5 X week        | 5 X week    |       | 5 X week    | 5 X week    | 5 X week                          |
| Compo         | site(C)/Grab(G): |           | Recorder    | ۲      | Grab       | ۲     | Grab 🔻          | Grab        | ۲     | Composite V | Composite 🔻 | Composite V                       |
| Day o         | fweek            | Date      | FLOW        |        | темр-с     |       | рН              | CHLORIN     | E     | BOD - Co    | NH3-N -     | TSS - Co                          |
|               |                  |           | mgd         | ۲      | deg c      | ۲     | su 🔻            | ug/l        | •     | mg/l ▼      | mg/l ▼      | mg/l ▼                            |
| Friday        | ,                | 1         |             |        |            |       |                 |             |       |             |             |                                   |
| Satur         | day              | 2         |             |        |            |       |                 |             |       |             |             |                                   |
|               |                  |           | 4           |        |            |       |                 |             |       |             |             | [Show Totals Area]                |
|               |                  |           |             |        |            |       |                 | (3)         |       |             | Save        | Cancel                            |
|               |                  |           |             | Co     | nvright @  | 200   | 7 CSC   All Pig | ihts Reserv | ed    |             |             |                                   |

Before deleting parameters, the user should always perform a save to make sure no recently entered data is lost. Each time the (1) Delete Parameter is clicked, you will get the following message:

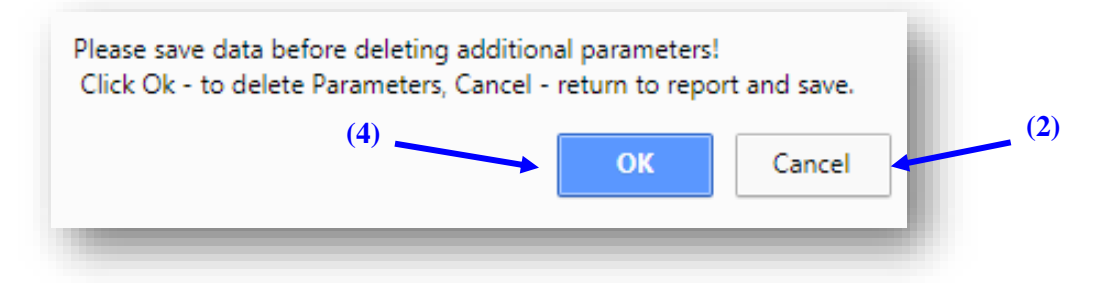

This is a warning that you will lose any unsaved data if you continue to delete a parameter. If you have unsaved data, click (2) Cancel to return to the report, click (3) Save, then click (1) Delete Parameter again and this time click (4) OK to continue adding the parameter.

The following page will appear:

|                 | orth Carolina                                | ı (NC) eDMR Rep                                                    | orts                             |                           | Home   | My Reports   | Logout | Help |
|-----------------|----------------------------------------------|--------------------------------------------------------------------|----------------------------------|---------------------------|--------|--------------|--------|------|
| Create Report   | eDMR Reports                                 | User Management                                                    |                                  |                           |        |              |        |      |
| ▶ Home ▶ Report | : NC0037834 V1.0<br>Re Select Paran<br>Coppe | 09-2017 In Progress > 1<br>neter Below:<br>ar, Dissolved (as Cu) ( | eport Page:001-Effluent          | L (1-2) ⊨ Delete Paramete | r<br>( | L)<br>Delete |        |      |
|                 |                                              | Сору                                                               | right © 2007 CSC   All Rights Re | served                    |        |              |        |      |

Only manually added parameters can be deleted from a report page and will be the only parameters that will be available in the Delete Parameter drop-down list. Select the parameter to delete from the list and verify the parameter selected is the one you wish to delete, then click on (1) **Delete**.

### 7.5. How to Validate and Certify an eDMR Report

Before you validate an eDMR report for a permit, you will need to provide reports for all outfalls at that permitted facility. If a report is not provided for every outfall, you will receive an error message and will be unable to validate the eDMR report. If any outfalls are missing for the permitted facility, please contact Stormwater Program staff and advise them of needed changes. Please note program staff cannot delete outfalls which have been associated with previously submitted eDMR monitoring reports. Instead, staff will need to apply a monitoring suspension when appropriate and removal will be handled at the next permit renewal.

To validate an eDMR report:

- Select (1) My Reports from the eDMR Reports tab.
- Click on (2) **Permit Number** for which you would like to validate the report.
- Click on (3) Validate.

#### Stormwater eDMR User Guide

|                                                       |                                                                     | (1)                 |                |                    |                              | Home My Reports Log                       | out |
|-------------------------------------------------------|---------------------------------------------------------------------|---------------------|----------------|--------------------|------------------------------|-------------------------------------------|-----|
| e Report el                                           | DMR Reports User Mana                                               | gement              |                |                    |                              |                                           |     |
| e ⊨ My RepM                                           | y Reports                                                           |                     |                |                    |                              |                                           |     |
| Se                                                    | earch Reports                                                       |                     |                |                    |                              |                                           |     |
|                                                       |                                                                     |                     |                |                    |                              |                                           |     |
| DMR Repo                                              | orts List                                                           |                     |                |                    |                              |                                           |     |
| DMR Repo                                              | orts List                                                           |                     |                |                    |                              |                                           |     |
| DMR Repo                                              | orts List<br>laying all items.1 (2)                                 |                     |                |                    |                              | (3)                                       |     |
| DMR Repo<br>ems found, displ                          | orts List<br>aying all items.1 (2)<br>owper                         | Facility            | Version        | DMR For            | Status                       | (3)<br>Actions                            |     |
| DMR Repo<br>ems found, displ<br>Permit #<br>NCS000202 | orts List<br>laying all items.1 (2)<br>Owner<br>The Quartz Corp USA | Facility<br>KT Mice | Version<br>1.0 | DMR For<br>06-2021 | <b>Status</b><br>In Progress | (3)<br>Actions<br>Validate Certify Delete |     |

If you successfully validate the data, you will see the following message:

| NC                                       | orth Carolina                                    | a (NC) eDMR Reports                                                                                                  | Home My Reports Logout Help |
|------------------------------------------|--------------------------------------------------|----------------------------------------------------------------------------------------------------|-----------------------------|
| Create Report                            | eDMR Reports                                     | User Management                                                                                                    |                             |
| ▶ Home ▶ Report<br>Validati<br>Report Pa | : NCS000020 V1.0<br>on for Repo<br>ge:001-Efflue | 06-2021 Validated:Valid > Validation Report<br>ort: NCS000020 V1.0 06-2021 Validated:<br>nt (See Data For All Weeks) | /alid                       |
| Report Pa                                | ge:008-Efflue                                    | nt (See Data For All Weeks)                                                                                          |                             |
|                                          |                                                  |                                                                                                    |                             |

**NOTE:** When you are validating a report, you may get a notification with warnings that data is missing. This warning will appear if the eDMR system detects required information missing from the report. Warnings will not prevent you from submitting your eDMR, however, you should carefully review the warnings to make sure no information needed on that submittal is missing. If no required information is missing, you may certify and submit the report as normal.

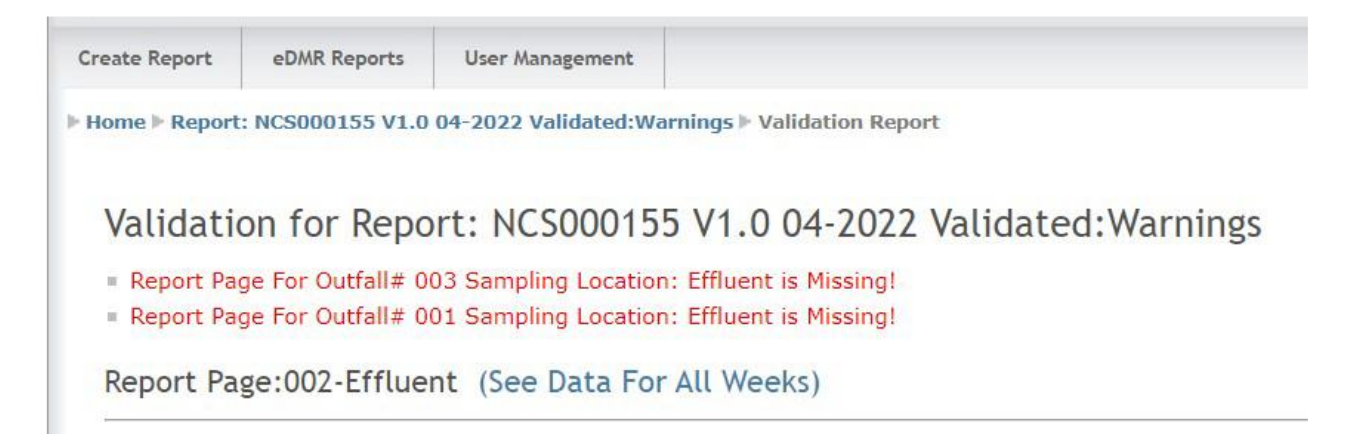

To certify an eDMR report, go back to the "My Reports" screen select (1) **Certify** for the selected report.

|                                   |                                         |                       |                     |                |                    |                              | Home My Re                | ports Logout  |
|-----------------------------------|-----------------------------------------|-----------------------|---------------------|----------------|--------------------|------------------------------|---------------------------|---------------|
| e Report                          | eDMR Repor                              | ts User Mana          | agement             |                |                    |                              |                           |               |
| ne ⊨ My Rep                       | orts                                    |                       |                     |                |                    |                              |                           |               |
|                                   |                                         |                       |                     |                |                    |                              |                           |               |
|                                   |                                         |                       |                     |                |                    |                              |                           |               |
| DMR Re                            | eports Li                               | st                    |                     |                |                    |                              |                           |               |
| DMR Re                            | eports Li<br>displaying all it          | ems.1                 |                     |                |                    |                              |                           |               |
| DMR Re<br>tems found,<br>Permit # | eports Li<br>displaying all it<br>Owner | ems.1                 | Facility            | Version        | DMR For            | Status                       | Actions                   | (1)           |
| DMR Re<br>tems found,<br>Permit # | displaying all it<br>Owner<br>2 The Qua | ems.1<br>rtz Corp USA | Facility<br>KT Mica | Version<br>1.0 | DMR For<br>06-2021 | <b>Status</b><br>In Progress | Actions<br>Validate Certi | (1)<br>Delete |

The Certify action can also be performed by opening the report and clicking the (2) Certify icon in the upper right of the main report header page.

|                                                      |                                                    |                       |       | Home           | e My Reports Logout |
|------------------------------------------------------|----------------------------------------------------|-----------------------|-------|----------------|---------------------|
| ate Report eDMR Re                                   | ports User Manager                                 | ient                  |       |                |                     |
| me > Report: NC002323                                | 0 V3.0 01-2009 In Progr                            | ress                  |       |                | (2)                 |
| Parrie                                               |                                                    | 500.41                | Class | Facility Name: | <b>₩</b>            |
| Permit #:<br>NC0023230 Ver. 3.0                      | Active                                             | \$08003               | WW-2  | Richlands WWTP |                     |
| Permit #:<br>NC0023230 Ver. 3.0<br>County:<br>ONSLOW | Status:<br>Active<br>Owner:<br>Onslow Water & Seve | S08003<br>r Authority | WW-2  | Richlands WWTP |                     |
| Permit #:<br>NC0023230 Ver. 3.0<br>County:<br>ONSLOW | Status:<br>Active<br>Owner:<br>Onslow Water & Seve | s08003<br>r Authority | WW-2  | Richlands WWTP |                     |

Click the box (3) certifying that the data is accurate and complete, then click (4) Certify.

#### Stormwater eDMR User Guide

|                             |                       |                                 |                                                  |                                                                                            | none ny n | about appoint it |
|-----------------------------|-----------------------|---------------------------------|--------------------------------------------------|--------------------------------------------------------------------------------------------|-----------|------------------|
| ate Report                  | eDMR Report           | user Managemer                  | it                                               |                                                                                            |           |                  |
| ome 🕨 Report                | : NCS000020 V         | 1.0 06-2021 Validated           | l:Valid ⊨ Report Certifica                       | tion                                                                                       |           |                  |
| Report                      | Certification         |                                 |                                                  |                                                                                            |           | 74               |
| Permit<br>NCS000            | Number:<br>0020       | Report Period:<br>06-2021       | Facility Name:<br>McGuire Nuclear Power<br>Plant | Facility Address:<br>NC Hwy 73 , Huntersville NC 28078<br>eDMR Certify Date:<br>06/22/2021 |           |                  |
| ORC Da                      | ata                   |                                 |                                                  |                                                                                            |           |                  |
| ORC: *<br>Not Req           | uired                 | ORC Certification Nu<br>1009458 | mber: *                                          |                                                                                            |           |                  |
| Certific<br>First No<br>DWQ | er Data<br>ame: • (3) | Middle Name: *                  | Last Name: *<br>Admin                            | Contact Phone Number: *<br>9198076451                                                      |           | (4)              |
| <b>⊘</b> * в                | ly this signatu       | re, I certify that this         | report is accurate and                           | complete to the best of my knowledge                                                       |           | (4)              |
|                             |                       |                                 |                                                  |                                                                                            | Gentry    |                  |

Stormwater eDMR User Guide

## 7.6. How to Submit an eDMR Report

To submit an eDMR report, select (1) Submit, (2) enter your password, then click (3) Verify.

|                                                                                                    |                                                                                                    |                                                                                                    |                                                                                                |                                                  |             | Home My Reports Logout H |
|----------------------------------------------------------------------------------------------------|----------------------------------------------------------------------------------------------------|----------------------------------------------------------------------------------------------------|------------------------------------------------------------------------------------------------|--------------------------------------------------|-------------|--------------------------|
| ate Report el                                                                                                    | DMR Reports User Manag                                                                                                    | ement                                                                                                    |                                                                                                |                                                  |             |                          |
| ome ⊨ My Reports                                                                                                    |                                                                                                    |                                                                                                    |                                                                                                |                                                  |             |                          |
|                                                                                                    |                                                                                                    |                                                                                                    |                                                                                                |                                                  |             |                          |
| eDMR Repo                                                                                                    | orts List                                                                                                    |                                                                                                    |                                                                                                |                                                  |             |                          |
| 5 items found, displ                                                                                                    | aying all items.1                                                                                                    |                                                                                                    |                                                                                                |                                                  |             |                          |
| Downit #                                                                                                    | Owner                                                                                                    | Facility.                                                                                                    | Mangian                                                                                        |                                                  | Chatrus     | (1)                      |
| Permit #                                                                                                    | owner                                                                                                    | raciity                                                                                                    | Version                                                                                        | DMR FOI                                          | Status      | Actions                  |
| NCS000020                                                                                                    | Duke Energy Carolinas LLC                                                                                                    | McGuire Nuclear Power Plant                                                                                                    | 1.0                                                                                            | 06-2021                                          | Certified   | Submit                   |
| NCS000020                                                                                                    | Duke Energy Carolinas LLC                                                                                                    | McGuire Nuclear Power Plant                                                                                                    | 1.0                                                                                            | 05-2021                                          | In Progress | Validate Certify Delete  |
| NCS000020                                                                                                    | Duke Energy Carolinas LLC                                                                                                    | McGuire Nuclear Power Plant                                                                                                    | 1.0                                                                                            | 04-2021                                          | In Progress | Validate Certify Delete  |
| NCS000020                                                                                                    | Duke Energy Carolinas LLC                                                                                                    | McGuire Nuclear Power Plant                                                                                                    | 1.0                                                                                            | 03-2021                                          | In Progress | Validate Certify Delete  |
| NCS000020                                                                                                    | Duke Energy Carolinas LLC                                                                                                    | McGuire Nuclear Power Plant                                                                                                    | 1.0                                                                                            | 11-2020                                          | In Progress | Validate Certify Delete  |
|                                                                                                    | h Caralina (NC) aD                                                                                                    | ALD Dependence                                                                                                    | oc   All Rights                                                                                | , Reserved                                       |             |                          |
| Norti                                                                                                    | h Carolina (NC) eD/                                                                                                    | MR Reports                                                                                                    | oc   All Rights                                                                                | Reserved                                         |             | Home My Reports Logout H |
| eate Report el                                                                                                    | h Carolina (NC) eDA                                                                                                    | ement                                                                                                    |                                                                                                | Reserved                                         |             | Home My Reports Logout H |
| Norti<br>eate Report el<br>ome > Report: NCS                                                                                                    | h Carolina (NC) eD/<br>DMR Reports User Manag<br>5000020 V1.0 06-2021 Cert                                                                                                    | empyright © 2007 CS                                                                                                    |                                                                                                | , reserved                                       |             | Home My Reports Logout H |
| Norti<br>eate Report el<br>ome > Report: NCS<br>Submit Report<br>Permit Numb<br>NCS00020                                                                                                    | h Carolina (NC) eD/<br>DMR Reports User Manag<br>S000020 V1.0 06-2021 Cert<br>er: Report Period:<br>06-2021                                                                     | MR Reports ement ified > Report Submit Facility Name: McGuire Nuclear Power                                                     | Facility Addre                                                                                 | ss:<br>ntersville NC 28                          | 078         | Home My Reports Logout H |
| Norti<br>eate Report el<br>ome > Report: NCS<br>Submit Report<br>Permit Numb-<br>NCS000020                                                                                                    | h Carolina (NC) eD/<br>DMR Reports User Manag<br>S000020 V1.0 06-2021 Cert<br>er: Report Period:<br>06-2021                                                                     | ement<br>Facility Name:<br>McGure Nuclear Power<br>Plant                                                                        | Facility Addre<br>NC Hwy 73 , Hu<br>eDMR Submit<br>06/24/2021                                  | ss:<br>intersville NC 28<br>Date:                | 078         | Home My Reports Logout H |
| Eate Report el<br>me > Report: NCS<br>Submit Report<br>Permit Numb-<br>NCS000020                                                                                                    | h Carolina (NC) eD/<br>DMR Reports User Manag<br>5000020 V1.0 06-2021 Cert<br>er: Report Period:<br>06-2021                                                                     | MR Reports ement ified > Report Submit Facility Name: McGuire Nuclear Power Plant                                               | Facility Addre<br>NC Hwy 73 , Ht<br>eDMR Submit<br>06/24/2021                                  | ss:<br>intersville NC 28<br>Date:                | 078         | Home My Reports Logout H |
| Norti<br>eate Report el<br>come > Report: NCS<br>Submit Report<br>NCS000020<br>Submiter Data<br>First Name: *                                                                                                    | h Carolina (NC) eD/<br>DMR Reports User Manag<br>S000020 V1.0 06-2021 Cert<br>er: Report Period:<br>06-2021<br>Middle Name: *                                                   | ement<br>Facility Name:<br>MCGuire Nuclear Power<br>Plant<br>Last Name: *<br>McCoy                                              | Facility Addre<br>NC Hwy 73 , Ht<br>eDMR Submit<br>06/24/2021<br>Contact Phone<br>919-707-3640 | ss:<br>Intersville NC 28<br>Date:<br>e Number: * | 078         | Home My Reports Logout H |
| Nort!<br>eate Report el<br>ome ▶ Report: NC:<br>Submit Report<br>Permit Numb<br>NCS000020<br>Submiter Data<br>First Name: *<br>Suzanne                                                                                          | h Carolina (NC) eD/<br>DMR Reports User Manag<br>S000020 V1.0 06-2021 Cert<br>er: Report Period:<br>06-2021<br>Middle Name: *<br>ature Verification                             | MR Reports<br>ement<br>ified > Report Submit<br>Facility Name:<br>McGuire Nuclear Power<br>Plant<br>Last Name: *<br>McCoy       | Facility Addre<br>NC Hwy 73 , Ht<br>eDMR Submit<br>06/24/2021<br>Contact Phone<br>919-707-3640 | ss:<br>intersville NC 28<br>Date:<br>a Number: * | 078         | Home My Reports Logout H |
| Norti<br>eate Report el<br>come > Report: NCS<br>Submit Report<br>Permit Numb<br>NCS000020<br>Submiter Data<br>First Name: *<br>Suzanne<br>Electronic Sign<br>Please ente                                                       | h Carolina (NC) eD/<br>DMR Reports User Manag<br>S000020 V1.0 06-2021 Cert<br>er: Report Period:<br>06-2021<br>Middle Name: •<br>ature Verification<br>er your Password: *      | MR Reports<br>ement<br>ified > Report Submit<br>Facility Name:<br>McGure Nuclear Power<br>Plant<br>Last Name: *<br>McCoy<br>(2) | Facility Addre<br>NC Hwy 73 , Hu<br>eDMR Submit<br>06/24/2021<br>Contact Phone<br>919-707-3640 | ss:<br>Intersville NC 28<br>Date:<br>e Number: * | 078         | Home My Reports Logout H |
| Norti<br>eate Report el<br>ome ▶ Report: NC:<br>Submit Report<br>Permit Numb<br>NCS000020<br>Submiter Data<br>First Name: *<br>Suzanne<br>Electronic Sign<br>Please ente                                                        | h Carolina (NC) eD/<br>DMR Reports User Manag<br>S000020 V1.0 06-2021 Cert<br>er: Report Period:<br>06-2021<br>Middle Name: *<br>ature Verification<br>er your Password: *      | MR Reports<br>ement<br>ified > Report Submit<br>Facility Name:<br>McGuire Nuclear Power<br>Plant<br>Last Name: *<br>McCoy       | Facility Addre<br>NC Hwy 73 , Ht<br>eDMR Submit<br>06/24/2021<br>Contact Phone<br>919-707-3640 | ss:<br>intersville NC 28<br>Date:<br>e Number: * | 078         | Home My Reports Logout H |
| North         eate Report       el         ome       Report: NCS         Submit Report       Permit Numbro         NCS000020       Submiter Data         First Name: *       Suzanne         Electronic Sign       Please enter | h Carolina (NC) eD/<br>DMR Reports User Manag<br>S000020 V1.0 06-2021 Cert<br>er: Report Period:<br>06-2021<br>Middle Name: •<br>ature Verification<br>er your Password; *<br>I | MR Reports ement ified > Report Submit Facility Name: McGure Nuclear Power Plant Last Name: * McCoy (2)                         | Facility Addre<br>NC Hwy 73 , Ht<br>eDMR Submit<br>06/24/2021<br>Contact Phon<br>919-707-3640  | ss:<br>Intersville NC 28<br>Date:<br>a Number: • | 078<br>C    | Home My Reports Logout H |

NOTE: The User will have three (3) attempts to enter the correct password. After failing to successfully enter the password, the User's account will be locked and User must then contact the Stormwater eDMR Administrator at <u>sw-edmr@deq.nc.gov</u> in order to get the account unlocked.

Next, (1) enter your answer to the security question and click (2) Verify. On the following screen, check the certification option (3) and click (4) Submit.

| ate Based             | aDUD Desert       | These Hannes             | nant i                                  |                                                        |        |        |
|-----------------------|-------------------|--------------------------|-----------------------------------------|--------------------------------------------------------|--------|--------|
| ate Report            | eDMR Reports      | s User Manager           | nent                                    |                                                        |        |        |
| ome > Report          | tt NCS000020 V    | 1.0 02-2021 Certifi      | ied ⊨ Report Submit                     |                                                        |        |        |
|                       |                   |                          |                                         |                                                        |        |        |
| Submit Re             | eport             |                          |                                         |                                                        |        | 70     |
| Permit N              | lumber: R         | teport Period:<br>2-2021 | Facility Name:<br>McGuire Nuclear Power | Facility Address:<br>NC Hwy 73 - Huntersville NC 28078 |        |        |
|                       |                   |                          | Plant                                   | aDMR Submit Date:                                      |        |        |
|                       |                   |                          |                                         | 06/24/2021                                             |        |        |
| Submiter              | Data              |                          |                                         |                                                        |        |        |
| First Nan<br>Suzanne  | ne: * 🕴 🖡         | liddle Name: *           | Last Name: *<br>McCoy                   | Contact Phone Number: *<br>919-707-3640                |        |        |
| Electronic            | Signature Verific | ation                    |                                         |                                                        |        |        |
| Question              | 1: P              | lease enter your A       | nswer: *                                |                                                        |        | C      |
| Where did<br>graduate | from high         | patrick                  |                                         |                                                        |        |        |
| school?               |                   |                          |                                         |                                                        |        |        |
|                       |                   |                          |                                         |                                                        | Cancel | Verify |
|                       |                   |                          |                                         |                                                        |        |        |

|                                                                                                    |                                                                                                    |                                                                                                    |                                                                                                    | 1                                                                                                    | Home My Reports Logout I                                                                                       |
|----------------------------------------------------------------------------------------------------|----------------------------------------------------------------------------------------------------|----------------------------------------------------------------------------------------------------|----------------------------------------------------------------------------------------------------|----------------------------------------------------------------------------------------------------|----------------------------------------------------------------------------------------------------|
| ate Report                                                                                                    | eDMR Reports                                                                                                   | s User Manager                                                                                            | nent                                                                                                    |                                                                                                    |                                                                                                    |
| ome > Report                                                                                                    | 1 NCS000020 V                                                                                                  | 1.0 02-2021 Certifi                                                                                       | ed ⊨ Report Submit                                                                                                    |                                                                                                    |                                                                                                    |
| Submit Re                                                                                                    | eport                                                                                                    |                                                                                                    |                                                                                                    |                                                                                                    | -                                                                                                    |
| Permit N                                                                                                    | lumber: R                                                                                                    | teport Period:                                                                                            | Facility Name:<br>McGuire Nuclear Power                                                                                              | Facility Address:<br>NC Hun 73, Huntersville NC 28078                                                                                                    |                                                                                                    |
|                                                                                                    |                                                                                                    |                                                                                                    | Plant                                                                                                    | eDMR Submit Date:<br>06/24/2021                                                                                                    |                                                                                                    |
| Submiter                                                                                                    | Data                                                                                                    |                                                                                                    |                                                                                                    |                                                                                                    |                                                                                                    |
| First Nan<br>Suzanne                                                                                                    | ne:* P                                                                                                    | iiddle Name: *                                                                                            | Last Name: *<br>McCoy                                                                                                    | Contact Phone Number: *<br>919-707-3640                                                                                                    |                                                                                                    |
| Electronic                                                                                                    | Signature Verific<br>ion Successfull<br>(3)                                                                    | ation                                                                                                    |                                                                                                    |                                                                                                    |                                                                                                    |
| I construction of the second and the second and | ertify, under pe<br>nce with a syst<br>n my inquiry o<br>tion, the inforn<br>re are significa<br>y violations. | enalty of law, that<br>tem designed to a<br>of the person or p<br>nation submitted<br>ant penalties for s | t this document and all<br>assure that qualified per<br>ersons who managed th<br>is, to the best of my kn<br>ubmitting false informa | attachments were prepared under my directions<br>sonnel properly gather and evaluate the infor<br>e system, or those persons directly responsite<br>owledge and belief, true, accurate, and comp<br>tion, including the possibility of fines and imp | on or supervision in<br>mation submitted.<br>Je for gathering the<br>lete. I am aware<br>risonment for<br>Subm |

NOTE: The user will get two (2) attempts at entering the correct answer for a security question. Upon a failed entry at answering the security question, a new question will be presented. The user will only be given a total of three (3) security questions to successfully complete the signature verification. After failing to successfully answer the security questions, the user's account will be locked and the user must contact the Stormwater eDMR Administrator at <u>sw-edmr@deq.nc.gov</u> in order to get the account unlocked.

#### **Important Notes:**

- If you need to review your security questions and answers, you can click the "User Management" option from the top menu and then select the "Change Password" option. The questions and answers will be listed on the screen.
- After clicking the (4) **Submit** button, you will wait for approximately 30 seconds to allow the submittal to complete. You can then check the report status after submittal to verify the status of the report which should reflect "Submitted" if the submittal was successful.
- If the submittal was not successful, the report status will reflect "Failed to Submit" and the user will also receive a system generated email stating the report failed to submit.
- Normally, resubmitting the report after a failure will result in a successful submittal since usually submittal issues are the result of intermittent eDMR system issues.
- If you experience continued failures of a submittal, you should contact the Stormwater eDMR Administrator at <u>sw-edmr@deq.nc.gov</u>.

If the submittal was successful, the eDMR Reports list will indicate the report as (1) Submitted.

|                         |                                |                |          |         |         | Home N | Ny Reports Logout | He |
|-------------------------|--------------------------------|----------------|----------|---------|---------|--------|-------------------|----|
| reate Report            | eDMR Reports                   | User Managemer | it .     |         |         |        |                   |    |
| lome ⊨ My Re            | ports                          |                |          |         |         |        |                   |    |
| -                       |                                |                |          |         |         |        |                   | _  |
| edmr r                  | eports List                    |                |          |         |         |        |                   |    |
|                         | ked schedeliketerfilmeteterfil |                |          |         |         |        |                   |    |
| One item four           | d.1                            |                |          |         |         |        |                   |    |
| One item foun<br>Permit | d.1<br># Owner                 |                | Facility | Version | DMR For | Status | Actions           |    |

The eDMR system will send a notification email to the report submitter after the report is processed, which will occur during the overnight hours after midnight. The email will indicate whether the report submission was successful or not. The processed date on the report will be the date when the eDMR system successfully received and processed the report.

#### Stormwater eDMR User Guide

|                                                           | From +                                                                                               | edmradmin@ncdenr.gov                                                                                                    |
|-----------------------------------------------------------|----------------------------------------------------------------------------------------------------|----------------------------------------------------------------------------------------------------|
| ÷—•                                                       | То                                                                                                   | Jane Doe                                                                                                    |
| Send                                                      | Сс                                                                                                   |                                                                                                    |
|                                                           | Bcc                                                                                                  |                                                                                                    |
|                                                           | Subject                                                                                              | NC <u>eDMR</u> Notification - Report Submittal: NC0021555 V1.0 7-2020                                                                                                    |
| Trans<br>The o<br>Wate<br>If thi<br>eDMI<br>Addi<br>resou | action ID<br>discharge<br>r Resourc<br>s submiss<br>Radmin@<br>tional cor<br>rcces/edn<br>This is an | :_4bffa4c0-4da7-4438-9002-024799568657<br>monitoring report for Permit NC0021555 V1.0 7-2020 was successfully submitted to the NC Division of<br>tes on 2020-10-15 11:33:45.867 via the NC eDMR System.<br>ion was not submitted by you, you should immediately contact the eDMR Administrator at<br>ncdenr.gov.<br>ntacts for eDMR assistance can be found at: https://deq.nc.gov/about/divisions/water-<br>nr/contacts<br>automated response. Please do not reply to this email.*** |

Should the user receive any messages or emails from the eDMR system stating the submittal was not successful, they should contact DEMLR for support by sending an e-mail to <u>sw-edmr@deq.nc.gov</u>.

If a report fails to submit, the status must be reset to "In Progress". Any user that has data entry permissions can delete a report.

- Open the report and click "Save" on the first screen.
- The report list should then show "Submit" and "Delete" options in the "Action" column.
- If a report was submitted early: Resubmit report.
- If a report was submitted without outfalls: Delete the report, create new report, then submit the report.

#### 7.7. How to Use the Reporting Shortcuts

Click on the (1) **Permit** #. In the upper right corner of the next screen, you will find links to (2) **Home**, **My Reports, Logout, and Help**.

- **Home** returns you to the eDMR initial page.
- **My Reports** takes you to the screen where you can view or search your reports from anywhere within the eDMR application.
- **Logout** logs you out of the eDMR application.
- Help takes you to a web page containing links for the eDMR User Guides. It also has a link to send an email to eDMR Help Desk.

You will be able to click on (3) Activity Icons based on your privileges in eDMR (you will only see the icons for which you have privileges).

| N      | <b>North</b>              | Carolina (NC)                 | eDMR Reports              | ;        |                       |                              | Ноте Му          | Reports Logout Help   |
|--------|---------------------------|-------------------------------|---------------------------|----------|-----------------------|------------------------------|------------------|-----------------------|
| Create | Report eDi                | MR Reports User               | Management                |          |                       |                              |                  |                       |
| ▶ Home | My Reports                | 4 - 1 - 4                     |                           |          |                       |                              |                  |                       |
| e      | омк керс                  | orts List                     |                           |          |                       |                              |                  |                       |
| 14     | items found, disp         | laying all items.1            | 1)                        |          |                       |                              |                  |                       |
|        | Permit #                  | Owner                         | Facility                  | Version  | DMR For               | Status                       | Actions          |                       |
|        | NC0021181                 | City of Belmont               | Belmont WWTP              | 1.0      | 01-2008               | In Progress                  | Validate Certify | Delete                |
|        | NC0021181                 | City of Belmont               | Belmont WWTP              | 1.0      | 02-2008               | In Progress                  | Validate Certify | Delete                |
|        | NC0021181                 | City of Belmont               | Belmont WWTP              | 1.0      | 03-2008               | In Progress                  | Validate Certify | Delete                |
|        | NC0021181                 | City of Belmont               | Belmont WWTP              | 1.0      | 04-2008               | In Progress                  | Validate Certify | Delete                |
|        |                           |                               |                           |          |                       |                              |                  |                       |
|        |                           |                               |                           |          |                       |                              |                  | (2)                   |
|        | <b>G</b> North            | Carolina (NC)                 | eDMR Reports              | 5        |                       |                              |                  |                       |
| 6      | Desert D                  | (D. D                         |                           |          |                       |                              | Home M           | y Reports Logout Help |
| Lreate | керогт ел                 | MK REPORTS USER               | Management                |          |                       |                              |                  |                       |
| ▶ Home | Report: NC002             | 21181 ¥1.0 01-2008 I          | n Progress                |          |                       |                              |                  | (3)                   |
|        | Permit                    |                               |                           |          |                       |                              |                  | <b>₩</b> ¶72 <b>%</b> |
|        | Permit #:<br>NC0021181 Ve | Status:<br>er. 3.0 Active     | SOC#:                     | CI<br>VA | <b>lass:</b><br>1W-4. | Facility Name<br>Belmont WWT | rp               |                       |
|        | County:<br>GASTON         | <b>Owner:</b><br>City of Belm | ont                       |          |                       |                              |                  |                       |
|        | ORC                       |                               |                           |          |                       |                              |                  |                       |
|        | Name:<br>Ralph Douglas    | Certification 986508          | Number: Status:<br>Active | G        | <b>rade:</b><br>JW-3. | Has ORC chan                 | ged?:            |                       |
|        | eDMR                      |                               |                           |          |                       |                              |                  |                       |
|        | Period:                   | Version:                      | Status:                   |          | Compliance            |                              |                  |                       |

The following Activity Icons are handy shortcuts to the following tasks:

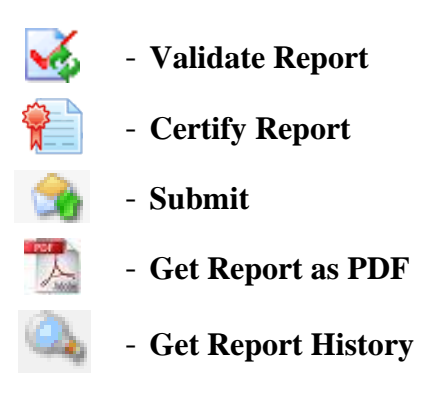

# Section 8. Completing Other eDMR Reporting Tasks

#### 8.1. How to Revise an eDMR Report

While an eDMR report is in the "Submitted" status, it cannot be modified. However, after that report progressed to "Processed," you may make modifications to it if you are a Submitter.

On the eDMR Reports List page, click on (1) **Revise** in the Action column. On the next screen, select (2) **Revise Report**. Next, the system will copy data from the previous version to a new version of the report. The new version will be given a new version number and will have the status of "In Progress". The previous version will be given the status of "Processed & Revised" as shown on the screen at the top of the next page.

| N      | C North          | Carolina          | (NC) eDMR    | Reports  | 1       |         |           | Ноте    | My Reports | Logout |
|--------|------------------|-------------------|--------------|----------|---------|---------|-----------|---------|------------|--------|
| Create | Report el        | IMR Reports       | User Managen | ment     |         |         |           |         |            |        |
| ▶ Home | ▶ My Reports     |                   |              |          |         |         |           |         |            |        |
| e      | DMR Rep          | orts List         | t            |          |         |         |           |         |            |        |
| 14     | items found, dis | playing all item: | ns. <b>1</b> |          |         |         |           |         | (1)        |        |
|        | Permit #         | Owner             | Facil        | lity     | Version | DMR For | Status    | Actions |            |        |
|        | NC0021181        | City of Belm      | ont Belmo    | ont WWTP | 1.0     | 01-2008 | Processed | Revise  |            |        |

| North Caroli              | na (NC) eDMR Re   | ports         |
|---------------------------|-------------------|---------------|
| Create Report eDMR Report | s User Management |               |
| ▶ Home ▶ Report Revise    |                   |               |
| Report Revise:            |                   |               |
| *Permit #:NC0021181       |                   |               |
| *New Version #:2.0        |                   | (2)           |
| *Reporting Period:01-     | 2008              |               |
|                           | Cancel            | Revise Report |

The eDMR Report List displays (1) Version 1.0 and 2.0 of the report for Permit # NC0031607 in the example below. Version 2.0 is "In Progress" and has processing actions available. In Version 1.0, the status has been changed to "Processed & Revised" which indicates that there is a newer version of the report.

After creating the new Version 2.0 report, you can then access the report and make any necessary changes. The user would then repeat the process to (2) Validate, (3) Certify, and Submit the new version.

If, after the revision has been added, the user decides not to revise the report, the version can be deleted. When (4) **Delete** in the Actions column is clicked, that version is deleted and the previous version's status will change from "Processed & Revised" to "Processed".

| te Report                                        | eDMR Reports                                                             | User Management                              |                   |                                          |                                                        | nome Hynepolis Logour                                                                            |
|--------------------------------------------------|--------------------------------------------------------------------------|----------------------------------------------|-------------------|------------------------------------------|--------------------------------------------------------|--------------------------------------------------------------------------------------------------|
| ne 🕨 My Repor                                    | ts                                                                       |                                              |                   |                                          |                                                        |                                                                                                  |
| DMR Re<br>5 items found,<br>Permit #             | eports List<br>displaying all items,:<br>Owner                           | I<br>Facility                                | Version           | DMR For                                  | Status                                                 | (2) (3) (4)<br>Action                                                                            |
|                                                  | City of Belmont                                                          | Belmont WWTP                                 | 2.0               | 01-2008                                  | In Progress                                            | Validate Certify Delete                                                                          |
| NC0021181                                        |                                                                          |                                              |                   |                                          |                                                        |                                                                                                  |
| NC0021181                                        | City of Belmont                                                          | Belmont WWTP                                 | 1.0               | 01-2008                                  | Processed                                              | Revise                                                                                           |
| NC0021181<br>NC0021181                           | City of Belmont                                                          | Belmont WWTP                                 | 1.0               | 01-2008                                  | Processed<br>In Progress                               | Revise<br>Validate Certify Delete                                                                |
| NC0021181<br>NC0021181<br>NC0021181              | City of Belmont<br>City of Belmont<br>City of Belmont                    | Belmont WWTP<br>Belmont WWTP<br>Belmont WWTP | 1.0<br>1.0<br>1.0 | 01-2008<br>02-2008<br>03-2008            | Processed<br>In Progress<br>In Progress                | Revise<br>Validate Certify Delete<br>Validate Certify Delete                                     |
| NC0021181<br>NC0021181<br>NC0021181<br>NC0021181 | City of Belmont<br>City of Belmont<br>City of Belmont<br>City of Belmont | Belmont WWTP                                 | 1.0<br>1.0<br>1.0 | 01-2008<br>02-2008<br>03-2008<br>04-2008 | Processed<br>In Progress<br>In Progress<br>In Progress | Revise       Validate Certify Delete       Validate Certify Delete       Validate Certify Delete |

### 8.2. How to Add Parameters to a Report

Additional parameters can be added or deleted from a Report Page. These are parameters that are not specifically required by the permit and do not auto-populate the report page with created. Those parameters that auto-populate the report pages cannot be deleted from the page.

Each time you click (1) Add Parameter, you will get a warning that you will lose any unsaved data if you continue to add a parameter. If you have unsaved data, click (2) Cancel to return to the report, click (3) Save, then click (1) Add Parameter again and this time click (4) OK to continue adding the parameter.

|              |                    |            | <i>com</i>  | ( Re  | ports       |       |            |       |           |       |           |   | Home      | My Re | ports Log                                | out He                |
|--------------|--------------------|------------|-------------|-------|-------------|-------|------------|-------|-----------|-------|-----------|---|-----------|-------|------------------------------------------|-----------------------|
| reate Report | eDMR Repor         | ts Use     | er Managem  | ent   |             |       |            |       |           |       |           |   |           |       |                                          |                       |
| tome ⊧ Repo  | rt: NC0037834 1    | /1.0 09-20 | 17 In Prog  | ress) | Report P    | age:0 | 01-Effluen | t⊦w   | eek #1 (1 | -2)   |           |   |           | D     | ihow Repo                                | rt Area               |
|              |                    |            |             |       |             |       |            |       |           |       |           |   | 1         | Show  | Report Pag                               | je Area               |
| Week #1      | (1-2) Week #2      | (3-9) Wee  | k #3 (10-14 | i) We | iek #4 (17- | 23)   | Week #5 (2 | 4-30) | All Weeks | (1-30 | (1)       |   | [Show     | Log P | arameters /<br>Add Parami<br>lete Parami | Area]<br>eter<br>eter |
| Para         | meter Coder        |            | 50050       |       | 00010       |       | 00400      |       | 50060     |       | C0310     |   | C0610     |       | C0530                                    |                       |
| Same         | pling Frequency:   |            | Continuou   | 1     | 5 X week    |       | 5 X week   |       | 5 X week  |       | 5 X week  |   | 5 X week  |       | 5 X week                                 |                       |
| Comp         | posite(C)/Grab(G): |            | Recorder    | ٠     | Grab        | ٠     | Grab       | ٠     | Grab      | ٠     | Composito | ٠ | Composite | •     | Composito                                | •                     |
| Day          | of week            | Date       | FLOW        |       | темр-с      |       | pН         |       | CHLORI    | NE    | 800 - Ce  |   | NH3-N -   |       | TSS - Co                                 |                       |
|              |                    |            | mgd         | ٠     | deg c       | ٠     | Fu         | ٠     | ugi       | ٠     | mg1       | ٠ | mg1       | ٠     | mp1                                      | ٠                     |
| Frid         | ay                 | 1          |             |       |             |       |            |       |           |       |           |   |           |       |                                          |                       |
| Satu         | urday              | 2          |             |       |             |       |            |       |           |       |           |   |           |       |                                          |                       |
|              |                    |            | 4           |       |             |       |            |       |           |       |           |   |           | 0     | Show Totals                              | : Area]               |
|              |                    |            |             |       |             |       |            |       | (3)       | _     |           |   | Save      |       | Cancel                                   |                       |

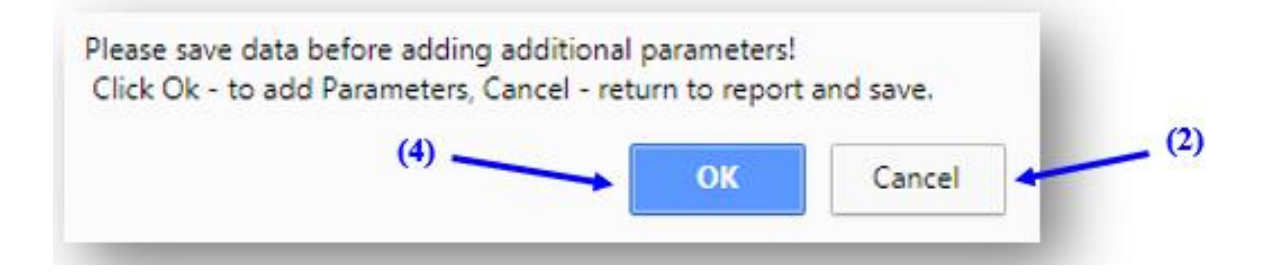

Enter all or any portion of the (1) **Parameter Code** or (2) **Parameter Description** for the parameter you wish to add then click (3) **Search**.

All parameters matching the search criteria entered will be provided in the drop-down list. Select the parameter to add to page and verify the parameter selected is the one you wish to add, then click on (4) Add.

|                                                           |                                                     | Home My Reports Logout                  |
|-----------------------------------------------------------|-----------------------------------------------------|-----------------------------------------|
| e Report eDMR Reports U                                   | ser Management                                      |                                         |
| ie                                                        |                                                     |                                         |
|                                                           |                                                     |                                         |
| - Search For Parameters                                   |                                                     |                                         |
| To display all parameters,<br>specific parameter criteria | leave both fields below blank and click Search or   | enter one of the following to search by |
|                                                           |                                                     |                                         |
| Enter all or any portion of                               | a Parameter Code in the field below, then click Sec | earch:                                  |
| Parameter Code                                            |                                                     |                                         |
|                                                           |                                                     |                                         |
|                                                           | the Parameter Description in the field below, then  | n click Search:                         |
| Enter all or any portion of                               |                                                     | (2)                                     |
| Enter all or any portion of                               |                                                     | · · · · · · · · · · · · · · · · · · ·   |
| Enter all or any portion of Parameter Description         |                                                     |                                         |

|               | orth Carolina            | (NC) eDMR Re    | ports             |                     |      | Home | My Reports | Logout | Help  |
|---------------|--------------------------|-----------------|-------------------|---------------------|------|------|------------|--------|-------|
| Create Report | eDMR Reports             | User Management |                   |                     |      |      |            |        |       |
| ▶ Home        | e Select Paran<br>Turbic | ieter Below:    | 0)                |                     | Ţ    | ]    | Add        |        | • (4) |
|               |                          | Co              | pyright © 2007 CS | C   All Rights Rese | rved |      |            |        |       |

#### 8.3. How to Delete Parameters from a Report

Individual parameters can be deleted from a page if they are parameters that have been manually added. Parameters required by the permit and auto-populate the page cannot be deleted.

If the wrong parameter is selected and added to a page, select (1) **Delete Parameter**. You will get a warning that you will lose any unsaved data if you continue to add a parameter. If you have unsaved data, click (2) **Cancel** to return to the report, click (3) **Save**, then click (1) **Delete Parameter** again and this time click (4) **OK** to continue adding the parameter.

|               | orth Caroli      | na (NC   | C) eDMR Re       | ports         |                 |                 |             | Welcome rep<br>Home My R | des_tester@ncdenr.gr             |
|---------------|------------------|----------|------------------|---------------|-----------------|-----------------|-------------|--------------------------|----------------------------------|
| Create Report | eDMR Reports     | Use      | r Management     |               |                 |                 |             |                          |                                  |
| Home ≽ Report | : NC0037834 V1   | .0 09-20 | 17 In Progress ) | Report Page:0 | 01-Effluent≻ W  | eek #1 (1-2)    |             | c                        | Show Report Area]                |
|               |                  |          |                  |               |                 |                 |             | [Show                    | v Report Page Area)              |
| Week #1 ()    | 1-2) Week #2 (3- | 9) Weel  | k#3 (10-16) We   | ek #4 (17-23) | Week #5 (24-30) | All Weeks (1-30 | 0           | [Show Log                | Parameters Area]                 |
|               |                  |          |                  |               |                 | (               | 1)          | → <sub>0</sub>           | Add Parameter<br>elete Parameter |
| Parame        | iter Codei       |          | 50050            | 00010         | 00400           | 50060           | C0310       | C0610                    | C0530                            |
| Sampli        | ng Frequency:    |          | Continuous       | 5 X week      | 5 X week        | 5 X week        | 5 X week    | 5 X week                 | 5 X week                         |
| Compo         | site(C)/Grab(G): |          | Recorder •       | Grab 🔻        | Grab 💌          | Grab 💌          | Composite * | Composite <b>*</b>       | Composite V                      |
| Day o         | fweek C          | bate     | FLOW             | TEMP-C        | рН              | CHLORINE        | 800 - Co    | NH3-N -                  | TSS - Co                         |
|               |                  |          | mgd 🛛 🔻          | deg c 🛛 🔻     | 50 <b>T</b>     | ugi 🔹           | mg1 •       | mg1 💌                    | mp1 •                            |
| Friday        | 1                | L .      |                  |               |                 |                 |             |                          |                                  |
| Satur         | day 2            | !        |                  |               |                 |                 |             |                          |                                  |
|               |                  |          | 4                |               |                 | (3)             | ,           | Save                     | (Show Totals Area)               |
|               |                  |          | Co               | pyright © 200 | 7 CSC   All Rig | hts Reserved    |             |                          |                                  |

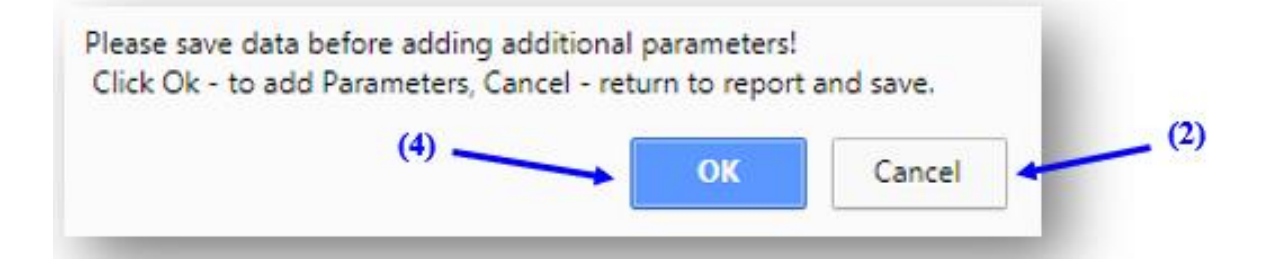

|                 | orth Carolina                                | (NC) eDMR Reports                                                                                                    | Home | My Reports    | Logout | Help |
|-----------------|----------------------------------------------|----------------------------------------------------------------------------------------------------|------|---------------|--------|------|
| Create Report   | eDMR Reports                                 | User Management                                                                                                    |      |               |        |      |
| ▶ Home ▶ Report | s NC0037834 V1.0<br>se Select Paran<br>Coppe | 99-2017 In Progress > Report Page:001-Effluent > Week #1 (1-2) > Delete Paramete<br>eter Below:<br>r, Dissolved (as Cu) (PCS Code:01040) ▼ |      | (1)<br>Delete |        |      |
|                 |                                              | Copyright © 2007 CSC   All Rights Reserved                                                                                                 |      |               |        |      |

Only manually added parameters can be deleted from a report page and will be the only parameters that will be available in the Delete Parameter drop-down list. Select the parameter to delete from the list and verify the parameter selected is the one you wish to delete, then click on (1) Delete.

#### 8.4. How to Delete an eDMR Report

A report may be deleted before it is submitted. After the report is submitted and processed, it may be revised but it may not be deleted. To delete a report before it is submitted, select (1) **Delete** and follow the prompts.

| North              | h Carolina (NC) eD        | MR Reports                  |         |         |             | Home My Reports Logout  | Hel |
|--------------------|---------------------------|-----------------------------|---------|---------|-------------|-------------------------|-----|
| ate Report el      | OMR Reports User Manag    | ement                       |         |         |             |                         |     |
| me ⊨ My Reports    |                           |                             |         |         |             |                         |     |
|                    | uta Liat                  |                             |         |         |             |                         |     |
| items found, displ | aying all items.1         |                             |         |         |             |                         |     |
|                    |                           |                             |         |         |             |                         |     |
| Permit #           | Owner                     | Facility                    | Version | DMR For | Status      | Actions                 |     |
| NC5000020          | Duke Energy Carolinas LLC | McGuire Nuclear Power Plant | 1.0     | 06-2021 | Certified   | Submit                  |     |
| NCS000020          | Duke Energy Carolinas LLC | McGuire Nuclear Power Plant | 1.0     | 05-2021 | In Progress | Validate Certify Delete |     |
| NCS000020          | Duke Energy Carolinas LLC | McGuire Nuclear Power Plant | 1.0     | 04-2021 | In Progress | Validate Certify Delete |     |
| NC5000020          | Duke Energy Carolinas LLC | McGuire Nuclear Power Plant | 1.0     | 03-2021 | In Progress | Validate Certify Delete |     |
| NCS000020          | Duke Energy Carolinas LLC | McGuire Nuclear Power Plant | 1.0     | 02-2021 | Submitted   |                         |     |
| NCS000020          | Duke Energy Carolinas LLC | McGuire Nuclear Power Plant | 1.0     | 11-2020 | In Progress | Validate Certify Delete |     |
|                    |                           |                             |         |         |             | 2                       |     |

## 8.5. How to Print an eDMR Report

To print an eDMR report, first click the (1) Get Report as PDF icon. The report will look like the one pictured on the next page. Then, you will be able to print the report and keep it with your SWPPP.

| nume my keports Logout herp                                        |                |                      |                                   |                                             |
|--------------------------------------------------------------------|----------------|----------------------|-----------------------------------|---------------------------------------------|
| nent                                                               |                | nt                   | rts User Managemen                | e Report eDMR Repo                          |
| ed                                                                 |                | 1                    | V1.0 02-2021 Certified            | e ▶ Report: NCS000020                       |
| 970                                                                |                |                      |                                   | Permit                                      |
| SOC#: Class: Facility Name:<br>SWNC McGuire Nuclear Power<br>Plant | Class:<br>SWNC | SOC#:                | Status:<br>Expired                | Permit #:<br>NCS000020 Ver. 2.0             |
| s LLC                                                              |                | TC                   | Owner:<br>Duke Energy Carolinas L | County:<br>MECKLENB                         |
|                                                                    |                |                      |                                   | ORC                                         |
| r: Status: Grade: Has ORC changed?: (1)                            | Grade:<br>SWNC | Status:<br>Active    | Certification Number:<br>1009458  | Name:<br>Not Required                       |
|                                                                    |                |                      |                                   | eDMR                                        |
| Status: Compliance Status: *<br>Certified Oxon-Compliant           | Compliance Sta | Status:<br>Certified | Version:<br>1.0                   | Period:<br>02-2021 (February<br>2021)       |
|                                                                    |                |                      |                                   | Certified Lab #:                            |
|                                                                    |                |                      |                                   | Lab Name:                                   |
|                                                                    |                |                      | I Samples:                        | Person(s) Collecting                        |
|                                                                    |                |                      |                                   |                                             |
|                                                                    |                |                      |                                   | Contact Phone #1*<br>9197073640             |
|                                                                    |                |                      |                                   | Comments                                    |
|                                                                    |                |                      |                                   |                                             |
| <i>R</i>                                                           |                |                      |                                   |                                             |
| Save Cancel                                                        |                |                      |                                   |                                             |
|                                                                    |                |                      |                                   | eDMR Pages                                  |
| Save Cancel                                                        |                |                      |                                   | Contact Phone #1*<br>9197073640<br>Comments |

| NPDES PERMIT NO.: NCS000020                | PERMIT VERSION: 2.0 | PERMIT STATUS: Expired   |
|--------------------------------------------|---------------------|--------------------------|
| FACILITY NAME: McGuire Nuclear Power Plant | CLASS: SWNC         | COUNTY: Mecklenburg      |
| OWNER NAME: Duke Energy Carolinas LLC      | ORC: Not Required   | ORC CERT NUMBER: 1009458 |
| GRADE: SWNC                                | ORC HAS CHANGED: No |                          |
| eDMR PERIOD: 06-2021 (June 2021)           | VERSION: 1.0        | STATUS: In Progress      |

#### SAMPLING LOCATION: EFFLUENT DISCHARGE NO.: 001 NO DISCHARGE\*: NO

|      |              | _      |            |           |          |                     |                             |                             |                              |               |
|------|--------------|--------|------------|-----------|----------|---------------------|-----------------------------|-----------------------------|------------------------------|---------------|
|      | 1            | jį.    | i          | Sile      |          |                     | 00400                       | C0/30                       | 00552                        | 46529         |
|      | -            | 1      | Invite     | 10        | L.       | di Non              | Semi-annually               | Semi-annually               | Semi-annually                | Semi-annually |
|      | 1            | 1      | Mor A.     | Mor T     | 0.10     | 1                   | Gnb                         | Grab                        | Grab                         | Estimate      |
| ž    | 8            | 10     | Open       | Oper      | OBC      | R R                 | p11                         | TSS - Conc                  | OIL-GRSE                     | RAINFALL      |
|      | 2400 clock   | Hm     | 2400 check | lln       | V/B/N    |                     | se                          | mgʻl                        | ngl                          | inches        |
| 1    |              |        |            |           |          |                     |                             |                             |                              |               |
| 2    |              |        |            |           |          |                     |                             |                             |                              |               |
| 3    |              |        |            |           |          |                     |                             |                             |                              |               |
| 4    |              |        |            |           |          |                     |                             |                             |                              |               |
| 5    |              |        |            |           |          |                     |                             |                             |                              |               |
| 6    |              |        |            |           |          |                     |                             |                             |                              |               |
| 7    |              |        |            |           |          |                     |                             |                             |                              |               |
| 8    |              |        |            |           |          |                     |                             |                             |                              |               |
| ,    |              |        |            |           |          |                     |                             |                             |                              |               |
| 10   |              |        |            |           |          |                     |                             |                             |                              |               |
| ш    |              |        |            |           |          |                     |                             |                             |                              |               |
| 12   |              |        |            |           |          |                     |                             |                             |                              |               |
| 13   |              |        |            |           |          |                     |                             |                             |                              |               |
| 14   |              |        |            |           |          |                     |                             |                             |                              |               |
| 15   |              |        |            |           |          |                     |                             |                             |                              |               |
| 16   |              |        |            |           |          |                     |                             |                             |                              |               |
| 17   |              |        |            |           |          | 2                   |                             |                             |                              |               |
| 18   |              |        |            |           |          |                     | 7.1                         | 29                          | 1                            | 0.8           |
| 19   |              |        |            |           |          |                     |                             |                             |                              |               |
| 20   |              |        |            |           |          |                     |                             |                             |                              |               |
| 21   |              |        |            |           |          |                     |                             |                             |                              |               |
| 22   |              |        |            |           |          |                     |                             |                             |                              |               |
| 23   |              |        |            |           |          |                     |                             |                             |                              |               |
| 24   |              |        |            |           |          |                     |                             |                             |                              |               |
| 15   |              |        |            |           |          |                     |                             |                             |                              |               |
| 26   |              |        |            |           |          |                     |                             |                             |                              |               |
| 27   |              |        |            |           |          |                     |                             |                             |                              |               |
| 28   |              |        |            |           |          |                     |                             |                             |                              |               |
| 19   |              |        |            |           |          |                     |                             |                             |                              |               |
| 30   |              |        |            |           |          |                     |                             |                             |                              |               |
|      |              |        |            |           | Men      | thly Average Limit: |                             |                             |                              |               |
|      |              |        |            |           |          | Manthly Average     |                             | 29                          | 1                            | 0.8           |
|      |              |        |            |           |          | Daily Maximum:      | 7.1                         | 19                          | 1                            | 0.8           |
|      |              |        |            |           |          | Daily Minimum:      | 7.1                         | 29                          | 1                            | 0.8           |
| **** | No Reporting | g Reas | on: ENFRU  | SE - No I | Flow-Reu | se/Recycle; EN      | WWTHR = No Visitation - Adv | erse Weather; NOFLOW - No F | low; HOLIDAY = No Visitation | - Holiday     |

### **8.6.** How to Look Up the Report History on an Outfall

From the eDMR Reports tab, a User can find a report by selecting either "My Reports" or "Search Reports". The "My Reports" option can only be viewed by the User that created the report. The "Search Reports" option can be used by any Users. Select the report you wish to view, then click the "Get Report History" icon.

| ly Reports                            |                                    |                      |                 |                                                  |                        |
|---------------------------------------|------------------------------------|----------------------|-----------------|--------------------------------------------------|------------------------|
| earch Reports                         |                                    |                      |                 |                                                  |                        |
|                                       |                                    |                      |                 |                                                  |                        |
| North Car                             | olina (NC) eDMR                    | Reports              |                 |                                                  |                        |
| S. Hortin car                         |                                    | Reports              |                 | Home                                             | My Reports Logout Help |
| e Report eDMR Repo                    | orts User Managemen                | at                   |                 |                                                  |                        |
| e > Report: NC5000020                 | V1.0 02-2021 Certified             |                      |                 |                                                  |                        |
| Permit                                |                                    |                      |                 |                                                  |                        |
| Permit #:<br>NCS000020 Ver. 2.0       | Status:<br>Expired                 | SOC#:                | Class:<br>SWNC  | Facility Name:<br>McGuire Nuclear Power<br>Plant | Get Repo               |
| County:<br>MECKLENB                   | Owner:<br>Duke Energy Carolinas Li | .c                   |                 |                                                  |                        |
| ORC                                   |                                    |                      |                 |                                                  |                        |
| Name:<br>Not Required                 | Certification Number:<br>1009458   | Status:<br>Active    | Grade:<br>SWNC  | Has ORC changed?:                                |                        |
| eDMR                                  |                                    |                      |                 |                                                  |                        |
| Period:<br>02-2021 (February<br>2021) | Version:<br>1.0                    | Status:<br>Certified | Compliance S    | ONOn-Compliant                                   |                        |
| Certified Lab #:                      |                                    |                      |                 |                                                  |                        |
| Lab Name:                             |                                    |                      |                 |                                                  |                        |
| Person(s) Collectin                   | g Samples:                         |                      |                 |                                                  |                        |
| Cardent Dhave & *                     |                                    |                      |                 |                                                  |                        |
| 9197073640                            |                                    |                      |                 |                                                  |                        |
| Comments                              |                                    |                      |                 |                                                  |                        |
|                                       |                                    |                      |                 |                                                  |                        |
|                                       |                                    |                      |                 | Save                                             | Cancel                 |
| eDMR Danes                            |                                    |                      |                 |                                                  |                        |
|                                       | Edit In                            | an Hadata            | Once Error Elle | Croste New Page Croste I                         | You Dage From File     |

## Stormwater eDMR User Guide

The eDMR Report History for the selected report will appear.

|                                                |                                                       |                                                  |                                         |                                                           | Home My Reports Logout H                                                                                                    |
|------------------------------------------------|-------------------------------------------------------|--------------------------------------------------|-----------------------------------------|-----------------------------------------------------------|----------------------------------------------------------------------------------------------------|
| eate Report                                    | eDMR Reports                                          | User Management                                  |                                         |                                                           |                                                                                                    |
| lome 🕨 Report                                  | t: NC5000020 V1.0                                     | 02-2021 Certified                                |                                         |                                                           |                                                                                                    |
|                                                |                                                       |                                                  |                                         |                                                           |                                                                                                    |
| ODUP P                                         | eport Histo                                           | rv.                                              |                                         |                                                           |                                                                                                    |
| EDMK R                                         | COULTING                                              | 33 / C                                           |                                         |                                                           |                                                                                                    |
| 4 items found,                                 | , displaying all items.                               | 1                                                |                                         |                                                           |                                                                                                    |
| 4 items found,                                 | , displaying all items.                               | 1                                                | ct                                      | chine an                                                  | use to be                                                                                                    |
| 4 items found,<br>Date                         | , displaying all items.                               | 1<br>Action                                      | Status                                  | Client IP                                                 | User Info                                                                                                    |
| 4 items found,<br>Date<br>2021-06-             | , displaying all items.<br>24 10:29:25.499            | Action<br>REPORT_CREATE                          | Status<br>SUCCESS                       | Client IP<br>10.46.84.212                                 | <b>User Info</b><br>Suzanne McCoy (suzanne.mccoy@ncdenr.gov)                                                                                  |
| 4 items found,<br>Date<br>2021-06-<br>2021-06- | 24 10:29:25.499                                       | Action<br>REPORT_CREATE<br>REPORT_UPDATE         | Status<br>SUCCESS<br>SUCCESS            | Client IP<br>10.46.84.212<br>10.46.84.212                 | User Info<br>Suzanne McCoy (suzanne.mccoy@ncdenr.gov)<br>Suzanne McCoy (suzanne.mccoy@ncdenr.gov)                                             |
| 4 items found<br>Date<br>2021-06-<br>2021-06-  | 24 10:29:25.499<br>24 10:35:47.263<br>24 10:46:22.918 | Action REPORT_CREATE REPORT_UPDATE REPORT_UPDATE | Status<br>SUCCESS<br>SUCCESS<br>SUCCESS | Client IP<br>10.46.84.212<br>10.46.84.212<br>10.46.84.212 | User Info<br>Suzanne McCoy (suzanne.mccoy@ncdenr.gov)<br>Suzanne McCoy (suzanne.mccoy@ncdenr.gov)<br>Suzanne McCoy (suzanne.mccoy@ncdenr.gov) |

# Section 9. Support

If you need help or have any question related to eDMR, do not hesitate to contact the Stormwater Permitting Program as specified below.

• Send an e-mail to the Stormwater eDMR Administrator at <a href="mailto:sw-edmr@deq.nc.gov">sw-edmr@deq.nc.gov</a>

- or –

• Call 919-707-9235 and ask for assistance on eDMR